# **INTERESTED PARTY PORTAL** STEP-BY-STEP INSTRUCTIONS

**Step-by-step instructions** 

Access and navigate through this secured system to streamline your interactions with L&I on public works projects.

Prevailing Wage Program 360.902.5335

PW1@Lni.wa.gov

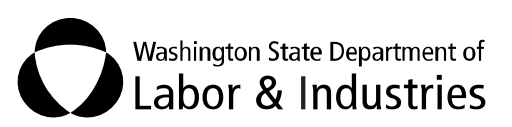

| Prevailing Wage Intents and Affidavits Interested Party Portal Manual |    |
|-----------------------------------------------------------------------|----|
| 1.0 INTRODUCTION                                                      | 3  |
| Feedback                                                              |    |
| Assistance                                                            |    |
| 1.1 NAVIGATING THESE INSTRUCTIONS                                     |    |
| 1.2 Overview of Prevailing Wage Online Tools for Interested Parties   | 4  |
| 1.3 DEFINITIONS                                                       | 5  |
| 1.4 Accessing the Prevailing Wage Interested Parties Portal           | 5  |
| 2.0 SEARCHING                                                         | 12 |
| 2.1 Search by ID                                                      |    |
| 2.2 Search By View Certified Payroll Report (use intent id)           |    |
| 2.3 SEARCH BY CONTRACTOR NAME OR PROJECT INFORMATION                  | 13 |
| 2.4 Search Results                                                    | 15 |
| 2.5 DOWNLOAD CSV RESULTS                                              |    |
| 3.0 INTENTS AND AFFIDAVITS                                            |    |
| 3.1 INTENT/AFFIDAVIT DETAILS                                          | 19 |
| 3.2 Apprentice Utilization History                                    | 20 |
| 3.3 Project Details                                                   | 21 |
| 3.4 VIEW CERTIFIED PAYROLL REPORTS AND VIEW 4-10 AGREEMENTS           |    |
| 3.5 REQUIREMENTS AND RESTRICTIONS – AFFIDAVIT ONLY                    |    |
| 3.6 WAGES                                                             |    |
| 3.7 Public Notes                                                      | 29 |
| 4.0 PROJECT DASHBOARD                                                 | 29 |
| 4.1 Access Project Dashbaord                                          | 29 |
| 4.2 Project Contract                                                  |    |
| 4.3 PROJECT REQUIREMENTS AND RESTRICTIONS/WAIVERS                     | 31 |
| 4.4 Project Notice of Completion                                      |    |
| 4.4 Awarding Agency                                                   |    |
| 4.5 Project Structure                                                 |    |
| 4.6 Missing Forms                                                     |    |
| 4.7 Export Contractor Project Details                                 |    |
| 4.8 Contractor Status                                                 | 35 |
| 4.9 Payroll Information                                               |    |
| 4.10 Project Structure Subcontractors                                 | 41 |
| 4.11 Project Structure Tier Subcontractors                            | 43 |
| 4.12 Orphaned Subcontractors                                          |    |
|                                                                       |    |

# **1.0 INTRODUCTION**

Washington's Department of Labor and Industries (L&I) has responsibility for regulating and verifying wages paid on all public works projects in the state. In recent years, L&I has set up online tools to document and verify public works project wages. The Interest Party Portal is now also available to enable workers and those who represent them (interested parties) to verify prevailing wage compliance. The following step-by-step instructions will help guide you through the system so you can search for certified contractor payrolls and 4/10 agreements associated with the current (and recent) public works projects in Washington State. We hope the portal proves valuable and easy-to-use.

#### FEEDBACK

Please let us know how the system and/or these instructions work for you by completing a two-minute survey. Your feedback is greatly appreciated and will help us improve the portal.

#### ASSISTANCE

Please contact the Prevailing Wage Program at PW1@Lni.wa.gov or 360.902.5335 if assistance is needed with accessing or using the portal.

#### **1.1 NAVIGATING THESE INSTRUCTIONS**

We have created three different ways for you to quickly and easily find instructions on a particular system feature:

1. Select a feature/topic within the Table of Contents on the previous page to navigate to that section.

2. Use Bookmarks to navigate to different sections.

A. If you are viewing these instructions on our website, move your mouse to the top right-hand corner of the page and a black bar will appear.

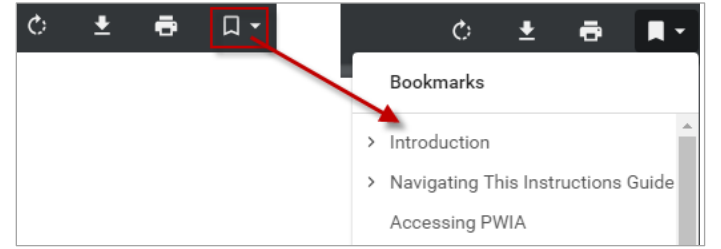

Select the flag and then the topic/feature you wish to learn more about.

B. If you saved these instructions to your computer, select the panel on the right-hand side. Select the flag and then the topic/feature you wish to learn more about.

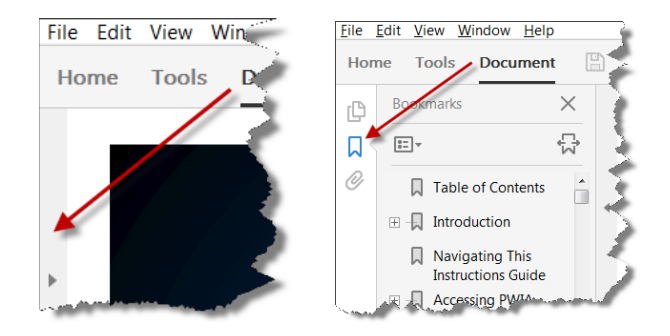

3. Press CTRL+F to open a dialog box to search this guide. Type in the feature/topic you wish to learn about and then either press ENTER or select the Previous, Next, or arrows within the dialog box to navigate through the results.

#### Google

#### Internet Explorer

| Find: | Previous | Next |
|-------|----------|------|
|-------|----------|------|

#### Adobe Acrobat

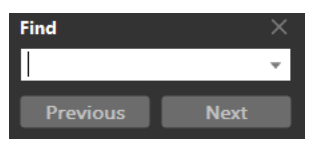

Also, you can select underlined text in light blue to go to that section of this guide.

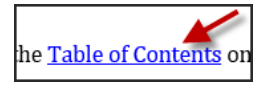

#### 1.2 OVERVIEW OF PREVAILING WAGE ONLINE TOOLS FOR INTERESTED PARTIES

In recent years, L&I's Prevailing Wage program has set up online tools to document and verify public works project wages. With these tools the parties involved in a public works project are able to post and review information about the projects as well as the wages paid on them. Those tools include:

- Awarding Agencies Portal used to enter contract information about WA public works projects
- **Contractors/Employers Portal** used to enter information about the intent to pay prevailing wages on a public works contract, along with the payroll records and 4/10 agreements.
- Interested Party Portal [NEW] enables interested parties (i.e., workers and those who represent them) to search for and download certified contractor payrolls and 4/10 agreements, as well as other project and contractor information associated with Washington public works projects.
- **Public Prevailing Wage Intents and Affidavits forms look up** allows anyone to navigate from the public L&I site to search the public database and view the filing contractors' intents and affidavits for all Washington State public works projects.

These online tools contain information about Washington State public works projects for the previous seven (7) years (following the WA retention schedule). Contractor payroll records are kept for six (6) years after the last affidavit is filed.

#### 1.3 ACCESSING THE PREVAILING WAGE INTERESTED PARTIES PORTAL

All government agencies must be transparent when building public works projects, such as school, roads, and other facilities. To assist with this transparency, the Prevailing Wage program has created a resource for interested parties to view the filing contractors' intents and affidavits, as well as certified payrolls and 4/10 agreements for all public works projects.

To access the Prevailing Wage Interested Parties Portal you'll first need to request access, and then get established in MyL&I:

1) Request access by filing out the **Application for Access to Interested Party Portal** form (F700-234-000) and emailing it to L&I's Prevailing Wage Team at <u>PW1@Lni.wa.gov</u>

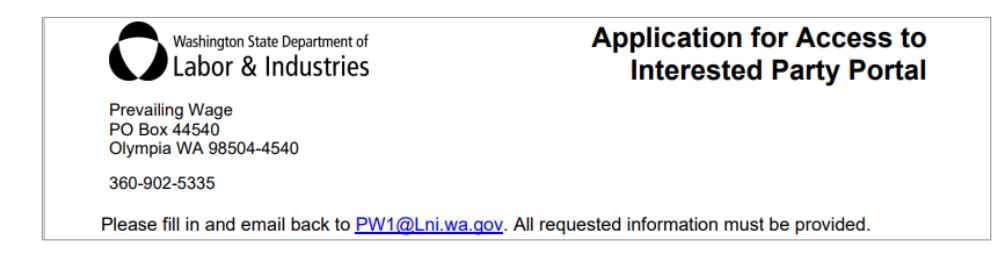

2) Once your request is processed, you'll receive an email like the one below. Follow the instructions in the email in the order listed. Note the "Secret Code" and "Interested Party ID." You'll need to use those as part of your account set-up in MyL&I.

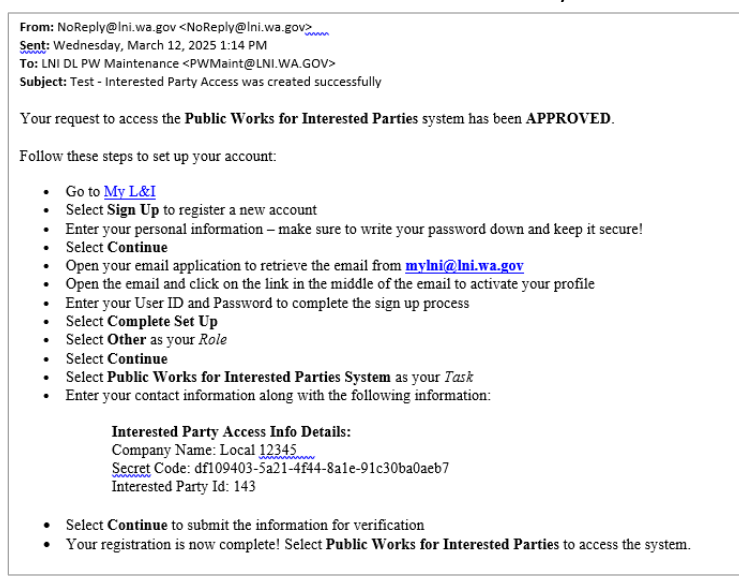

3) Select the MyL&I link or go to https://secure.lni.wa.gov/home/

[NOTE: the following steps match the directions in the email you received.]

4) Select on "Sign Up".

| Labor & Indu                       | artment of<br>Istries                                      | B My L&I SecureAccess<br>WASHINGTON |
|------------------------------------|------------------------------------------------------------|-------------------------------------|
| My L&I                             |                                                            |                                     |
| New users                          |                                                            |                                     |
| Get secure access to your in       | nformation at L&I and take advantage of our secure online  | services.                           |
| Then use your new login to         | access secure services from other state agencies with Secu | ire Access Washington (SAW)         |
| Sign up Check to                   | o see if you already have a user ID.                       |                                     |
|                                    |                                                            |                                     |
|                                    |                                                            |                                     |
| Returning users                    |                                                            |                                     |
| Returning users                    |                                                            |                                     |
| Returning users                    | Get User ID                                                |                                     |
| Returning users                    | Get User ID                                                |                                     |
| Returning users User ID: Password: | Get User ID<br>Reset my password                           |                                     |
| Returning users User ID: Password: | Get User ID                                                |                                     |
| Returning users User ID: Password: | Get User ID<br>Reset my password<br>Log in                 |                                     |
| Returning users User ID: Password: | Get User ID<br>Reset my password<br>Log in                 |                                     |

[NOTE: If you have a MyL&I user account for other services, you will need to create a new user account for "Public Works for Interested Parties". If you try to add the "Public Works for Interested Parties" to a current user account you will receive the error below.

| access Public Works fo | pr                     |
|------------------------|------------------------|
|                        | access Public Works fo |

5) Enter your information in the fields, create a user ID and password, Accept the Access Agreement, and then select, "CONTINUE."

|                                                                                                    |                                                           |   | WASHINGTON |
|----------------------------------------------------------------------------------------------------|-----------------------------------------------------------|---|------------|
| Sign up for My L                                                                                                    | .&I                                                       |   |            |
| First Name *                                                                                                    | Last Name *                                               |   |            |
| 🗵 Email *                                                                                                    |                                                           |   |            |
| Contact Phone *                                                                                                    |                                                           |   |            |
| Format: XXX-3003-3000X                                                                                                    | _                                                         |   |            |
| Contact info for security (optic<br>Yovide additional contact info to receive m<br>security codes and reduce the chance of lo<br>account.                                                                                                    | nal)<br>ulti-factor authentication<br>sing access to your |   |            |
| S Mobile Phone                                                                                                    |                                                           |   |            |
|                                                                                                    |                                                           |   |            |
| Format XXXXXXXXXXXXXXXXXXXXXXXXXXXXXXXXXXXX                                                                                                    | ile phones. A message will                                |   |            |
| Format: JOX:XXXXXX<br>Adessage and data rates may apoly for moto<br>es entr only when you request it.                                                                                                    | lle phones. A message will                                |   |            |
| Permit 20030050000<br>defease and data rates may apply for mob<br>es ent only when you request it.<br>Create a user ID and password<br>User ID *<br>User ID must be at least four characters<br>ong and may comtain 1, 1, 1, 1, 1, 1, 1, 1, 1, 1, 1, 1, 1,                                                                                                    | lle phones. A message will                                |   |            |
| Permit 20030000000000000000000000000000000000                                                                                                    | lle phones. A message will                                |   |            |
| Permit 2000000000000000000000000000000000000                                                                                                    | ile phones. A message will                                |   |            |
| Permit 2000000000000000000000000000000000000                                                                                                    | lie phones. A message will                                | ĸ |            |
| Permit 2000000000  Versise and data rates may apply for motive event only when you request it.  Create a user ID and password  User ID *  User ID must be at least four characters  fong and may contain *  Your password *  For your security please enter a password  when your the following:  - One generate little  - One permit the following:  - One generate little  - One permit the following:  - One permit the following: - One permit the following: | lie phones. A message will                                | и |            |

6) You'll receive an email from mylni.wa.gov. Select the link to activate your profile.

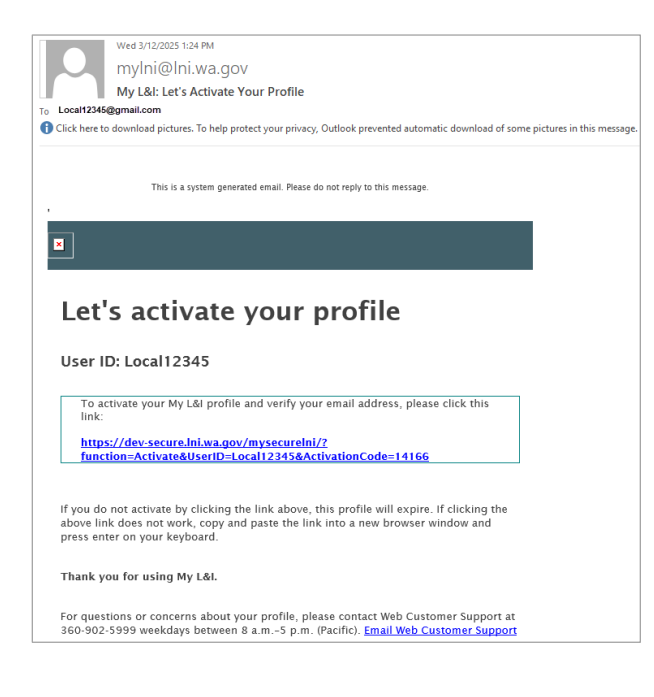

7) After selecting the link in the middle of the email, you'll be taken to MyL&I and see the screen below. Enter your password and Select "Log in."

| My L&I         |                                                |                   |  |  |  |
|----------------|------------------------------------------------|-------------------|--|--|--|
| Your profile h | Your profile has been activated. Please login. |                   |  |  |  |
| Returning      | users                                          |                   |  |  |  |
| User ID:       | local111                                       | Get User ID       |  |  |  |
| Password:      | ••••••                                         | Reset my password |  |  |  |
|                |                                                | Log in            |  |  |  |

8) Select "Other" as your role and the select "Continue."

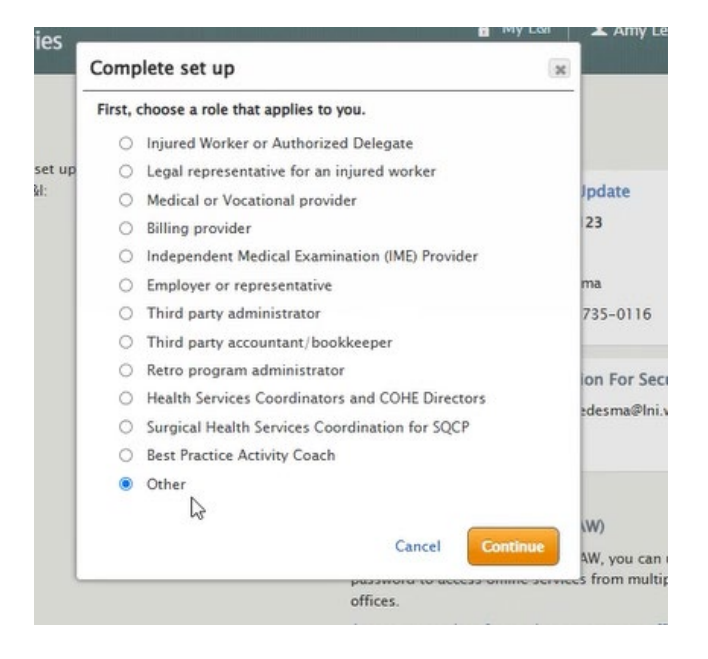

9) Select "Public Works for Interested Parties" as your Task and then "Continue."

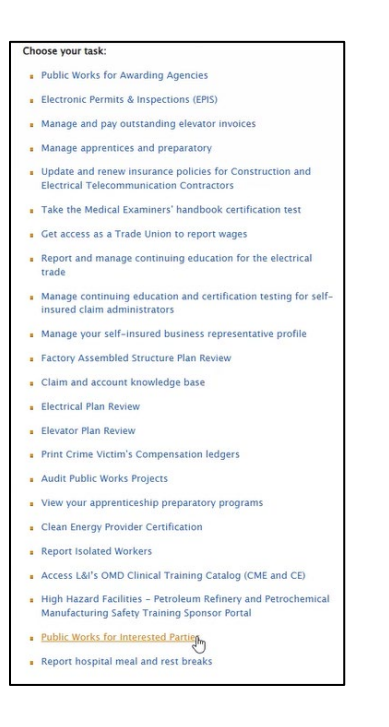

10) Enter "Interested Party Id", information will be located on the Email- Interested Party Access was created successfully

| Complete set up            |           |      | ×        |
|----------------------------|-----------|------|----------|
| Enter the following to gai | n access: |      |          |
| Interested Party Id        | 143       |      |          |
|                            |           |      |          |
|                            |           | Back | Continue |

11) Enter "Business Name" and "Secret Code:

| Complete set up                                                            | ×                                                                       |
|----------------------------------------------------------------------------|-------------------------------------------------------------------------|
| Interested Party Id: 143                                                   |                                                                         |
| When anyone outside o<br>this information, you w<br>denying their request. | of L&I requests online access to<br>ill be responsible for approving or |
| Please enter the following:                                                |                                                                         |
| * = required<br>Business name                                              | * Local 12345 7                                                         |
| Secret Code:                                                               | * df109403-5a21-4f44-8a1e-91                                            |
|                                                                            | Cancel Continue                                                         |

12) At that point you should see the screen below. Select on "View My Interested Parties" and then you'll be taken to the portal.

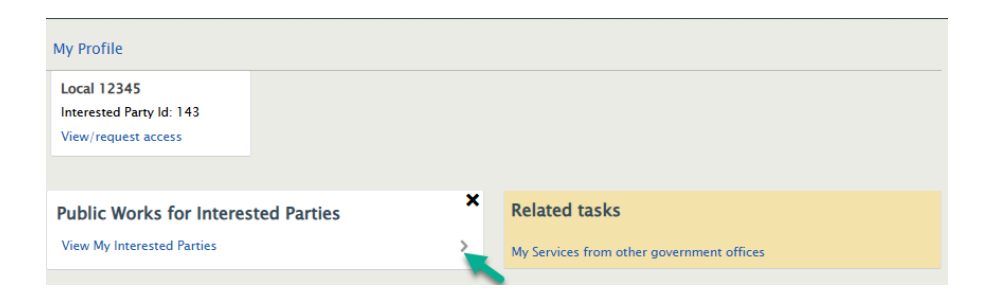

13) Choose Method to receive your verification code

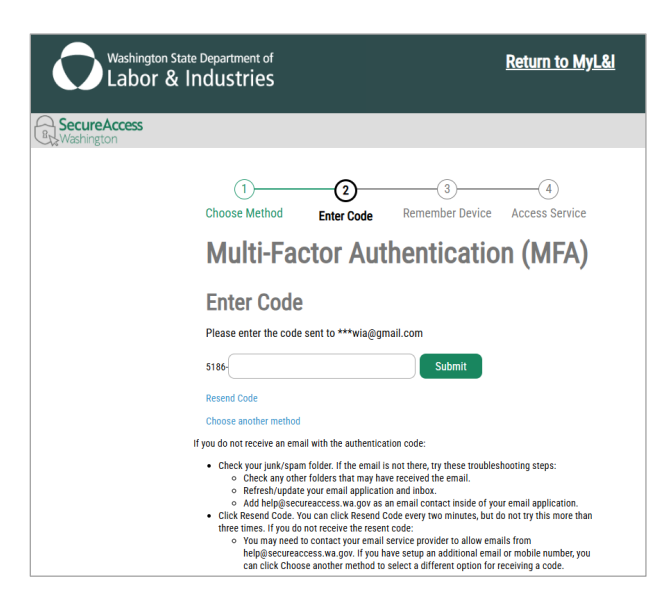

14) Enter the code

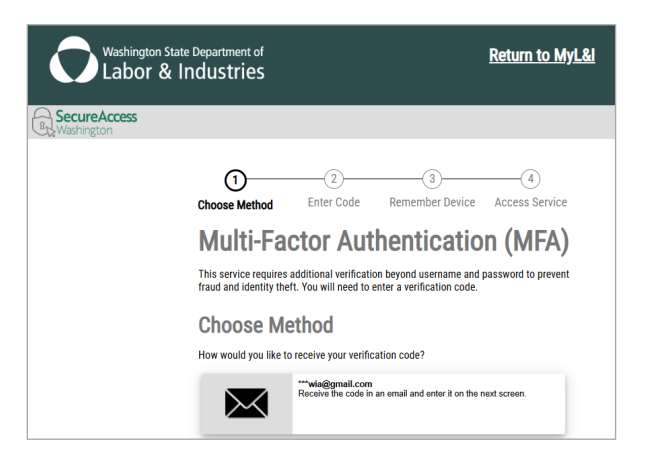

# 15) Choose to remember this device

Note: If the device you are using is shared or public, we recommend you do not remember this device.

| Washington State            | Department of<br>ndustries                                     | <u>Return to MyL&amp;I</u>                                |
|-----------------------------|----------------------------------------------------------------|-----------------------------------------------------------|
| Recure Access<br>Washington |                                                                |                                                           |
|                             | Choose Method Enter Code                                       | 3 4<br>Remember Device Access Service<br>entication (MFA) |
|                             | <b>Remember Device?</b>                                        |                                                           |
|                             | Choose to remember this device to reduce he verification code. | ow often you are required to enter a                      |
|                             | If the device you are using is shared or public device.        | c, we recommend you do not remember this                  |
|                             | □ Yes, remember my device                                      |                                                           |
|                             | Submit                                                         |                                                           |

16) Select Submit, system will take you to the Search Prevailing Wage Intents and Affidavits screen

| Washington State Department of<br>Labor & Industries                     |                    |                          |              |                         |
|--------------------------------------------------------------------------|--------------------|--------------------------|--------------|-------------------------|
|                                                                          |                    |                          |              |                         |
| Search Prevailing Wa                                                     | age Intents a      | nd Affidavits            |              |                         |
| Look up by ID                                                            |                    |                          |              |                         |
| Enter an ID number to look up a specific Intent. Affidavit, or Certified | Form *             | Affidavit                | Combined     |                         |
| Payroll.                                                                 | O view certified P | ayron reports (use inter | 1(10)        |                         |
|                                                                          | Form ID: *         |                          | GO           |                         |
| Search by Name                                                           |                    |                          |              |                         |
| All fields are optional.                                                 |                    |                          |              |                         |
| Form                                                                     | Form *             | ◯ Affidavit              | ○ Combined   | <ul> <li>All</li> </ul> |
| Names                                                                    | Prime Contrac      | otor:                    |              |                         |
|                                                                          | Contractor Na      | me (Prime or Subc        | contractor): |                         |
|                                                                          | Project:           |                          |              |                         |
|                                                                          | Public Agency      | <i>!</i> :               |              |                         |
|                                                                          | Show Adv           | anced Filters            |              |                         |
| Search                                                                   |                    |                          |              | 🖱 Reset                 |

# 2.0 SEARCHING

There are several ways to search for a contractor or project, or to look for a form by the specific intent or affidavit number. Information is searchable by project, which includes basic contract information like primary and subcontracting businesses, along with intents ("Statement of Intent to Pay Prevailing Wages"), affidavits, and certified payroll.

# 2.1 SEARCH BY ID

To search for a specific form:

- 1) Select on the Form Type only one can be selected
- 2) Type in the Form ID
- 3) Select Go

| Search Prevailing Wage Intents and Affidavits                                     |                      |                                            |            |  |
|-----------------------------------------------------------------------------------|----------------------|--------------------------------------------|------------|--|
| Look up by ID                                                                     | Form t               |                                            |            |  |
| Enter an ID number to look up a specific Intent, Affidavit, or Certified Payroll. | View Certified Payro | ○ Affidavit<br>oll reports (use Intent ID) | Combined   |  |
| 2-                                                                                | Form ID: *           | GO                                         | <b>⊷</b> 3 |  |

#### 2.2 SEARCH BY VIEW CERTIFIED PAYROLL REPORT (USE INTENT ID)

To search by "View Certified Payroll Report":

- 1) Select View Certified Payroll reports (use Intent ID)
- 2) Type in the Intent ID
- 3) Select Go

| Search Prevailing Wag                    | ge Intents and       | l Affidavits               |           |
|------------------------------------------|----------------------|----------------------------|-----------|
| Look up by ID                            | Form *               |                            |           |
| Enter an ID number to look up a          | OIntent              | OAffidavit                 | OCombined |
| specific Intent, Affidavit, or Certified | View Certified Payro | ll reports (use Intent ID) |           |
| 2                                        | Form ID: *           | GO                         | <b>-3</b> |

If Certified Payrolls have been filed, they will be listed on this screen.

| Q Return to Search                                                                                     |                   |
|----------------------------------------------------------------------------------------------------|-------------------|
| Intent: 1140476 Approved 1/24/2025 Affidevits: N/A                                                     | Project Dashboard |
| Certified Payroll Reports                                                                              |                   |
| <ul> <li>♀ Testing 1.24.24</li> <li>Testing 1.24.24</li> <li>♥ BEAVER VALLEY ELECTRICAL LLC</li> </ul> |                   |
| Files<br>Note: Report downloads may contain redacted information.                                      |                   |
| Month Day Year                                                                                         |                   |
| End                                                                                                    | Choose a Status 🗸 |
| Month Day Year                                                                                         |                   |
| Filter                                                                                                 | 🖱 Reset           |

# 2.3 SEARCH BY CONTRACTOR NAME OR PROJECT INFORMATION

To search by Name:

- 1) Select on the Form Type *only one can be selected*
- Enter or select the fields you would like to search by (When searching by contractor name or project information the fields are based on a contains search)
- 3) Select Search

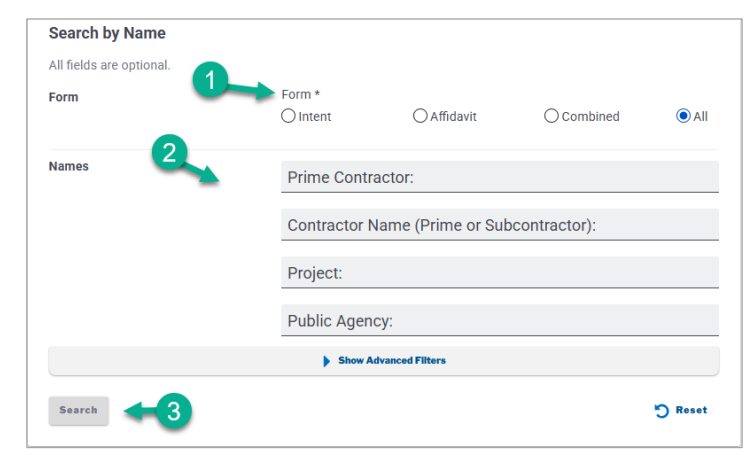

You can search for Intents, Affidavits, Combined or All form filings based on:

- a) Prime Contractor name
- b) Contractor name
- c) Project
- d) Public Agency
- e) Show Advanced Filters;
  - UBI
  - Contractor registration number
  - Contract Type
  - Contract Number

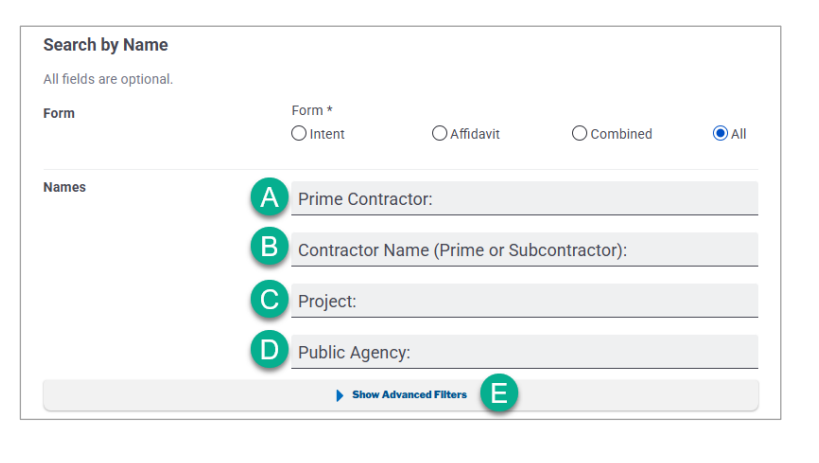

- County
- Trade
- Bid Due Date
- Contract Award Date
- Document Received Date

**Example**: If 'Forma' is entered into the Contractor Name field and select Search, the search results will display Forma's forms as well as any contractor name that contains 'Forma' such as Performance.

| Search by Name           |                         |                     |                                                |                           |                         |                  |
|--------------------------|-------------------------|---------------------|------------------------------------------------|---------------------------|-------------------------|------------------|
| All fields are optional. |                         |                     |                                                |                           |                         |                  |
| Form                     |                         | Form *              |                                                |                           |                         |                  |
|                          |                         | OIntent             | OAffidavit                                     | Combined                  | <ul> <li>All</li> </ul> |                  |
| Names                    |                         |                     |                                                |                           |                         |                  |
|                          |                         | Prime Contr         | actor:                                         |                           |                         |                  |
|                          | _                       | Contractor Name (Pr | ime or Subcontractor):                         |                           | 0                       |                  |
|                          | _                       | Tonna               |                                                |                           | •                       |                  |
|                          |                         | Project:            |                                                |                           |                         |                  |
|                          |                         | Dublic Aren         |                                                |                           |                         |                  |
|                          |                         | Public Agen         | icy:                                           |                           |                         |                  |
|                          |                         | Show A              | Advanced Filters                               |                           |                         |                  |
| Search                   | CONTRAC                 | CTOR NAME: Forma    | <b>O</b> Reset Filters                         |                           |                         |                  |
|                          | Sort by:<br>Form Id (Ne | ew to Old)          |                                                | •                         | 📩 Downie                | ad Results (CSV) |
|                          | 11146 results           |                     |                                                |                           |                         |                  |
|                          | UWF#2020-3              | OOUWKC-WCUP         | Pump 3                                         |                           |                         |                  |
|                          | Prime Contracto         | r: MCKINSTRY CO LL  | C for UNIVERSITY OF WASHI                      | NGTON                     |                         |                  |
|                          | Intent <u>1136047</u>   | filed by PERFORMAN  | NCE CONTRACTING INC                            |                           |                         | \$2,500.00       |
|                          | Falcon Ridge            | Node                |                                                |                           |                         |                  |
|                          | Prime Contracto         | r: BATTERY POWER S  | SOLUTIONS LLC for KITSAP (                     | COUNTY PUBLIC UTILITY DIS | STRICT #1               | A40.075.00       |
|                          | Intent <u>1135954</u>   | TIIED BY PERFORMAN  | NCE HEATING & A/C INC                          |                           |                         | \$12,975.00      |
|                          | Southworth              | Elementary          |                                                |                           | 107                     |                  |
|                          | Prime Contracto         | r: FURMA CONSTRU    | CTION COMPANY for YELM C<br>ISTRUCTION COMPANY | COMMUNITY SCHOOL DISTR    | (IC)                    | \$26,684,782.00  |
|                          |                         |                     |                                                |                           |                         |                  |

# 2.4 SEARCH RESULTS

Search results are automatically sorted by Form ID (New to Old)

- Change by selecting on Sort by to display a drop down menu of different choice to sort by:

| CONTRACTOR NAME: Forma                               |                     |                         |
|------------------------------------------------------|---------------------|-------------------------|
| Sort by:<br>Form Id (New to Old)                     |                     | 🛃 Download Results (CSV |
| Form Id (New to Old)                                 |                     |                         |
| Form Id (Old to New)                                 |                     |                         |
| Company Name                                         |                     |                         |
| Contract (High to Low)                               | SCHOOL DISTRICT #37 | 40.045.0                |
| Contract (Low to High)                               |                     | \$2,865.0               |
| Project Name                                         |                     |                         |
| Public Agency Name                                   | SCHOOL DISTRICT #37 |                         |
| ntent 1136361 filed by Performance Systems Intgn LLC |                     | \$200.0                 |

- By selecting project name link it will display the Project Dashboard of the project

| Search                                                                        | Reset                    |
|-------------------------------------------------------------------------------|--------------------------|
| CONTRACTOR NAME: Forma                                                        |                          |
| Sort by:<br>Form Id (New to Old)                                              | 🛃 Download Results (CSV) |
| 11146 results                                                                 |                          |
| Fort Vancouver High Sqhool                                                    |                          |
| Prime Contractor: Performance Systems Intgn LLC for VANCOUVER SCHOOL DISTRICT | T #37                    |
| Intent <u>1136408</u> filed by Performance Systems Intgn LLC                  | \$2,865.01               |
| Eisenhower Elementary School                                                  |                          |
| Prime Contractor: Performance Systems Intgn LLC for VANCOUVER SCHOOL DISTRICT | T #37                    |
| Intent 1126261 filed by Performance Systems Inten LLC                         | 6200.00                  |

| Project Dashb                                      | ooard                                                                                          |                               | Prime Intent: 1136408 Approved 4/16/2021 |
|----------------------------------------------------|------------------------------------------------------------------------------------------------|-------------------------------|------------------------------------------|
| Fort Van                                           | couver High Sch                                                                                | ool                           |                                          |
| Fort Vancou                                        | iver High School 5700 E 18th                                                                   | St. Vancouver, WA 98661       |                                          |
| PSI scope of wo                                    | ork: VSD Fort Vancouver HS - A                                                                 | ACC1 Replacement 1. Replace A | CC1                                      |
| PSI scope of wo                                    | ork: VSD Fort Vancouver HS - /                                                                 | ACC1 Replacement 1. Replace A | CC1                                      |
| PSI scope of wo                                    | ork: VSD Fort Vancouver HS - /                                                                 | ACC1 Replacement 1. Replace A | CC1                                      |
| PSI scope of wo<br>accelerator<br>Cont<br>Bid-Bi   | ork: VSD Fort Vancouver HS - A<br>t <b>ract#</b> 7762021120<br>uild (Traditional) — \$2,865.01 | ACC1 Replacement 1. Replace A | CC1                                      |
| PSI scope of water accelerator  Cont Bid-Bi BiD II | ork: VSD Fort Vancouver HS - A<br>tract# 7762021120<br>uild (Traditional) — \$2,865.01         | ACC1 Replacement 1. Replace A | CC1                                      |

- By Selecting the form ID number, the specific form will display

| Search                                                                            | 🖱 Reset                  |
|-----------------------------------------------------------------------------------|--------------------------|
| CONTRACTOR NAME: Forma                                                            |                          |
| Sort by:<br>Form Id (New to Old)                                                  | 📩 Download Results (CSV) |
| 11146 results                                                                     |                          |
| Fort Vancouver High School                                                        |                          |
| Prime Contractor: Performance Systems Intgn LLC for VANCOUVER SCHOOL DISTRICT #37 |                          |
| Intent <u>1136408</u> filed by Performance Systems Intgn LLC                      | \$2,865.01               |
| Eisenhower Elementary School                                                      |                          |
| Prime Contractor: Performance Systems Intgn LLC for VANCOUVER SCHOOL DISTRICT #37 |                          |
| Intent 1136361 filed by Performance Systems Intgn LLC                             | \$200.00                 |

#### 2.5 DOWNLOAD CSV RESULTS

- Select Download Results (CSV) after searching to view the results in a CSV file and save it to your desk top

|                                                                                   | J Reser               |
|-----------------------------------------------------------------------------------|-----------------------|
| CONTRACTOR NAME: Forma                                                            |                       |
| Sort by:<br>Form Id (New to Old)                                                  | ownload Results (CSV) |
| 11146 results                                                                     |                       |
| Fort Vancouver High School                                                        |                       |
| Prime Contractor: Performance Systems Intgn LLC for VANCOUVER SCHOOL DISTRICT #37 |                       |
| Intent <u>1136408</u> filed by Performance Systems Intgn LLC                      | \$2,865.01            |
| Eisenhower Elementary School                                                      |                       |
| Prime Contractor: Performance Systems Intgn LLC for VANCOUVER SCHOOL DISTRICT #37 |                       |
| Intent <u>1136361</u> filed by Performance Systems Intgn LLC                      | \$200.00              |
| Bethel High School - Sprinkler Work                                               |                       |
| Prime Contractor: Performance Systems Intgn LLC for BETHEL SCHOOL DISTRICT        |                       |
| Intent <u>1136285</u> filed by Performance Systems Intgn LLC                      | \$1,527.61            |

**NOTE**: The CSV will be capped at 10,000 results.

# **3.0 INTENTS AND AFFIDAVITS**

# **Example of an Intent**

| 2 Return to Search                                                                                         |                                         |          | 🖶 Print               |
|----------------------------------------------------------------------------------------------------|-----------------------------------------|----------|-----------------------|
| Intent: 1136408 Approved 4/16/2021                                                                         | Affidavit: 1018505                      |          | 📂 Project Dashboard   |
| Performance System                                                                                         | ns Intgn LLC                            |          |                       |
| 🔒 19310 NORTH CREEK PARKWAY,                                                                               | BOTHELL, WA 98011                       |          |                       |
| steve.jarosz@psintegrated.co                                                                               | <u>m</u>                                |          |                       |
| 503-641-2222                                                                                               |                                         |          |                       |
| UBI                                                                                                    | REGISTRATION                            |          | WORKERS' COMPENSATION |
| 604 486 615                                                                                                | PERFOSIS1850                            |          | 692,563-00            |
| FILED BY                                                                                                   |                                         | RECEIVED |                       |
| Steven Jarosz                                                                                              |                                         | 4/16/202 | 1                     |
| Work expected to start: 3/16/202<br>Estimated contract amount: \$2,8<br>Work will be performed in (or near | 21<br>65.01<br>r) the following places: |          |                       |

# At the top of the intent/affidavit, you will see:

- 1) Return to Search
- 2) Print
- 3) Form banner
- 4) Project Dashboard Link
- 5) Contractor information
- 6) Intent/Affidavit Details
- 7) Project Details- only affidavit will have Affidavit Subcontractors
- 8) Journey Level/Apprentice Level Wages
- 9) Public Notes

| Intent: 1136498 Approved 4/16/2<br>Performance Syst<br>3 19310 NORTH CREEK PARK<br>3 steve.jarosz@psintegrate<br>503-641-2222<br>UBI<br>504 486 615<br>tent Details 6 | 2021 Affidavit<br>tems In<br>WAY, BOTHE<br>d.com | 1218595<br>1tgn LLC<br>2LL, WA 98011 | 5              |                    | 4 🖻 Project Dashboard    |                               |
|----------------------------------------------------------------------------------------------------|--------------------------------------------------|--------------------------------------|----------------|--------------------|--------------------------|-------------------------------|
| erformance Syst<br>19310 NORTH CREEK PARK<br>steve.jarosz@psintegrate<br>503-641-2222<br>////<br>504 486 615<br>tent Details 6                                        | tems Ir<br>way, bothe<br>d.com                   | Itgn LLC                             | 5              |                    |                          |                               |
| a 19310 NORTH CREEK PARK           steve.jarosz@psintegrate           503-641-2222           IBI           304 486 615           tent Details                         | WAY, BOTHE                                       | ELL, WA 98011                        | 5              |                    |                          |                               |
| steve.jarosz@psintegrate           503-641-2222           IBI           i04         486           615                                                                 | d.com<br>REGIS                                   | LL, WA 90011                         |                |                    |                          |                               |
| 503-641-2222<br>503-641-2222<br>504 486 615<br>tent Details 6                                                                                                    | REGIS                                            |                                      |                |                    |                          |                               |
| 1003-041-2222<br>181<br>1604 486 615<br>tent Details 6                                                                                                    | REGIS                                            |                                      |                |                    |                          |                               |
| 504 486 615                                                                                                    | REGIS                                            |                                      |                |                    |                          |                               |
| tent Details 6                                                                                                    | PERF                                             | OSIS1850                             |                | 692,563-00         | ATION                    |                               |
|                                                                                                    |                                                  |                                      |                |                    |                          |                               |
| FILED BY                                                                                                    |                                                  |                                      | RECEIVED       |                    |                          |                               |
| Steven Jarosz                                                                                                    |                                                  |                                      | 4/16/202       | 1                  |                          |                               |
| Work expected to start: 3/1/                                                                                                    | 6/2021                                           |                                      |                |                    |                          |                               |
| Estimated contract amount                                                                                                    | 072021                                           |                                      |                |                    |                          |                               |
| Estimated contract amount                                                                                                    | Project D                                        | etails                               |                |                    | 1                        |                               |
| Cities Vancouver                                                                                                    |                                                  |                                      | 7              |                    |                          |                               |
| Counties Clark                                                                                                    | Fort Var                                         | ncouver High Sch                     | ool 💛          |                    |                          | Project Dashboard             |
|                                                                                                    | V Fort                                           | Vancouver High S                     | School 5700 E  | 18th St. Vancouve  | r, WA 98661              |                               |
| Performing work on                                                                                                    | 66 PSI                                           | scope of work: VS                    | SD Fort Vanco  | uver HS - ACC1 Rep | placement 1. Replace ACC | 27                            |
| S Employees                                                                                                    | acc                                              | elerator                             |                |                    |                          |                               |
| No Subcontractors                                                                                                    |                                                  |                                      |                |                    |                          |                               |
| No Owner/Operators owning                                                                                                    |                                                  | Contract# 77                         | 62021120       |                    |                          |                               |
| No Apprentices D History                                                                                                    | _                                                | Bid-Build (Tradit                    | ional) — \$2,8 | 65.01              |                          |                               |
| No active OMWBE certificatic                                                                                                    |                                                  | BID DUE                              |                |                    | AWARDED                  |                               |
|                                                                                                    |                                                  | 3/11/2021                            |                |                    | 3/11/2021                |                               |
|                                                                                                    |                                                  | \$ View Certific                     | ed Payroll Rep | oorts              | View 4-10 Agreement      | <u>IS</u>                     |
|                                                                                                    | *                                                | Awarding Ag                          | jency          |                    |                          |                               |
|                                                                                                    |                                                  | VANCOUVER SO                         | CHOOL DISTR    | RICT #37           |                          |                               |
|                                                                                                    |                                                  | PO BOX 893                           | 7 VANCOUVE     | R, WA - 98668-893  | 7                        |                               |
|                                                                                                    |                                                  | 🔲 Julie Montg                        | omery, 360-3   | 13-1313            |                          |                               |
|                                                                                                    |                                                  | Prime Contra                         | actor          |                    |                          | This is the Prime Intent      |
|                                                                                                    |                                                  | Performance Sy                       | stems Intgn    | LLC                |                          |                               |
|                                                                                                    |                                                  | 503-641-22                           | 222            |                    |                          |                               |
|                                                                                                    |                                                  | UBI                                  | -              |                    | REGISTRATION             |                               |
|                                                                                                    |                                                  | 604 486 61                           | 5              |                    | PERFOSIS1850             |                               |
|                                                                                                    | Journey I                                        | evel Wages                           | 8              |                    |                          |                               |
|                                                                                                    | Sprinkler                                        | Fitters (Fire Prot                   | ection)—Clark  | k County           |                          |                               |
|                                                                                                    | Job Class                                        | ification: lourney                   | level          |                    |                          |                               |
|                                                                                                    | Number o                                         | f workers: 1                         | Level          |                    |                          | Rate: \$66.01                 |
|                                                                                                    |                                                  |                                      |                |                    |                          | Wage Fringe<br>\$66.01 \$0.00 |

# 3.1 INTENT/AFFIDAVIT DETAILS

# Intent Details:

- 1) Filed By Name, and Received Date
- 2) Work Expected to Start, Estimated Contract amount, Cities and Counties where work will be performed
- 3) Performing work on the project
  - a. Employees, Subcontractors,
     Owner Operators,
     Apprentices, OMWBE
     Certifications
- 4) Apprentice Utilization History Link

| Steven Jarosz     4/16/2021       Vork expected to start: 3/16/2021     2       stimated contract amount: \$2,865.01     2       Vork will be performed in (or near) the following places:     2       vittes     Vancouver       counties     Clark       Performing work on the project:     3       Employees     No Subcontractors       No Nowner/Operators owning 30% or more of the company.       No Nopprentices     Y History                                                                                                    | FILED BY 1                                               | RECEIVED  |
|----------------------------------------------------------------------------------------------------|----------------------------------------------------------|-----------|
| Vork expected to start: 3/16/2021<br>Estimated contract amount: \$2,865.01<br>Vork will be performed in (or near) the following places:<br>Esties Vancouver<br>Counties Clark<br>Performing work on the project: 3<br>Pemployees<br>No Subcontractors<br>No Subcontractors<br>No Subcontractors<br>No Apprentices Thistory 4                                                                                                    | Steven Jarosz                                            | 4/16/2021 |
| Stimated contract amount: \$2,865.01<br>Vork will be performed in (or near) the following places:<br>Stites Vancouver<br>Sounties Clark<br>Performing work on the project: 3<br>Pemployees<br>No Subcontractors<br>No Subcontractors<br>No Subcontractors<br>No Apprentices Distory 4                                                                                                    | Vork expected to start: 3/16/2021                        |           |
| Vork will be performed in (or near) the following places:<br>Cities Vancouver<br>Counties Clark<br>Performing work on the project: 3<br>Pemployees<br>No Subcontractors<br>No Subcontractors<br>No Owner/Operators owning 30% or more of the company.<br>No Apprentices Distance 4                                                                                                    | stimated contract amount: \$2,865.01                     | •         |
| Cities Vancouver   Counties Clark     Performing work on the project:     Performing work on the project:     Performing work on the performing work on the performing work on the performing work on the performing work | Vork will be performed in (or near) the following places | . 🦉       |
| Counties Clark         Performing work on the project:         Imployees         No Subcontractors         No Owner/Operators owning 30% or more of the company.         No Apprentices         No Apprentices                                                                                                    | tities Vancouver                                         |           |
| Performing work on the project:<br>Employees<br>No Subcontractors<br>No Owner/Operators owning 30% or more of the company.<br>No Apprentices Distory 4                                                                                                    | counties Clark                                           |           |
|                                                                                                    | Performing work on the project: 3                        |           |
| <ul> <li>No Subcontractors</li> <li>No Owner/Operators owning 30% or more of the company.</li> <li>No Apprentices Distory 4</li> </ul>                                                                                                    | Employees                                                |           |
| <ul> <li>No Owner/Operators owning 30% or more of the company.</li> <li>No Apprentices Distory 4</li> </ul>                                                                                                    | No Subcontractors                                        |           |
| 9 No Apprentices 3 History 4                                                                                                    | No Owner/Operators owning 30% or more of the company.    |           |
|                                                                                                    | No Apprentices 😨 History 4                               |           |

#### Affidavit Details:

- 1) Filed By Name, and Received Date
- Job work performed dates, Contract amount, Cities and Counties where work was performed
- 3) Performed work on the project
  - a. Employees, Subcontractors, Owner Operators, Apprentices, OMWBE Certifications
- 4) Apprentice Utilization History Link
- 5) Affidavit Subcontractors List

| FILED BY                                                      | RECEIVED               |              |
|---------------------------------------------------------------|------------------------|--------------|
| Bergeson, Aimee                                               | 1/8/2021               |              |
| ob work performed: 4/29/2019–12/6/2020                        |                        |              |
| ontract amount: \$15,063,248.70                               |                        |              |
| /ork was performed in the following places:                   |                        |              |
| ities Kennewick                                               |                        |              |
| ounties Benton                                                |                        |              |
| Performed work on the project:                                |                        |              |
| Subcontractors                                                |                        |              |
| No Owner/Operators owning 20% or more of the company          |                        |              |
| Apprentices 3 History                                         |                        |              |
| ) No active OMWBE certifications existed when this Intent was | submitted on 1/8/2021. |              |
| ffidavit Subcontractor(s) 5                                   |                        |              |
| 0                                                             | UBI                    | Registration |
| Company Name ^                                                |                        |              |
| ACOUSTICAL CEILINGS INC                                       | 601744369              | ACOUSCI0437J |

#### **3.2 APPRENTICE UTILIZATION HISTORY**

To view apprenticeship utilization for the contract of the affidavit:

- Select on History next to Apprentices to see apprentice utilization %

| FILED BY                                              | RECEIVED                                          |          |  |
|-------------------------------------------------------|---------------------------------------------------|----------|--|
| Melinda Muro                                          | 4/29/2019                                         |          |  |
| Work expected to start: 4/29/2019                     | 0                                                 |          |  |
| Work will be performed in (or near) the follo         |                                                   |          |  |
| Cities Kennewick                                      | Affidavit Details                                 |          |  |
| Counties Benton                                       |                                                   |          |  |
|                                                       | EILED BY                                          | RECEIVED |  |
| Performing work on the project:                       | Bergeson, Aimee                                   | 1/8/2021 |  |
| Employees                                             |                                                   |          |  |
| Subcontractors                                        | Job work performed: 4/29/2019-12/6/20             | 20       |  |
| No Owner/Operators owning 20% or more of the con      | Contract amount: \$15,063,248.70                  |          |  |
|                                                       | Work was performed in the following places        |          |  |
| Apprentices Thistory     Apprentices with the this is | Cities Kennewick                                  |          |  |
| No active ONIVIDE certifications existed when this in | Counties Benton                                   |          |  |
|                                                       | Country Denor                                     |          |  |
|                                                       | Performed work on the project:                    |          |  |
|                                                       | C Employees                                       |          |  |
|                                                       | Subcontractors                                    |          |  |
|                                                       | No Owner/Operators ownigg 20% or more of the comp | any      |  |
|                                                       | No owner/operators owning 50% of more of the comp | unj.     |  |

- The Contractor Apprentice Utilization History shows the apprentice utilization history for the last 5 years with their percentages and links to their filed affidavits.

| Contractor Appre                                                                          | ntice Utilization H                                                                                                    | listory                                                                                                    |   |                  |                                                  |
|-------------------------------------------------------------------------------------------|----------------------------------------------------------------------------------------------------|----------------------------------------------------------------------------------------------------|---|------------------|--------------------------------------------------|
| CHAMP CO                                                                                  | ONSTRUC                                                                                                    | TION INC                                                                                                    |   |                  |                                                  |
| 🔒 2817 W BURRO                                                                            | UGHS, DEER PARI                                                                                                    | K, WA 99006                                                                                                    |   |                  |                                                  |
| ─<br>☑ jolene.skinner                                                                     | @lni.wa.gov                                                                                                    |                                                                                                    |   |                  |                                                  |
| <b>360-902-4859</b>                                                                       |                                                                                                    |                                                                                                    |   |                  |                                                  |
| UBI                                                                                       |                                                                                                    | REGISTRATION                                                                                                    | W | ORKERS' COMPENSA | TION                                             |
| 602 521 022                                                                               |                                                                                                    | CHAMPCI952PQ                                                                                                    | 8 | 07,969-02        |                                                  |
| ecords are shown                                                                          | for the last five ye                                                                                                    | the Prime Contractor<br>ears.                                                                                          |   |                  |                                                  |
| Approved^                                                                                 | for the last five ye                                                                                                    | the Prime Contractor                                                                                                   |   |                  | Utilization                                      |
| Approved ^<br>5/1/2024                                                                    | for the last five ye Affidavit 752205                                                                                                    | the Prime Contractor<br>ears.                                                                                          |   |                  | Utilization<br>0.00%                             |
| Approved ^<br>5/1/2024<br>1/16/2025                                                       | for the last five ye Affidavit 752205 Li 752253 P                                                                                                    | he Prime Contractor ears. brary Reroof atrol Building                                                                  |   |                  | Utilization<br>0.00%<br>0.00%                    |
| Approved ^ 5/1/2024 1/16/2025 2/24/2025                                                   | Affidavit       752253       752288                                                                                                    | he Prime Contractor ears. brary Reroof atrol Building usiti Started/Completed test                                     |   |                  | Utilization<br>0.00%<br>0.00%<br>0.00%           |
| Approved ^           5/1/2024           1/16/2025           2/24/2025           3/25/2025 | Affidavit           752205           752280           752280           752290           752290           752290           752290                                                                      | he Prime Contractor ears. brary Reroof atrol Building udit Started/Completed test Primes Project-1                     |   |                  | Utilization<br>0.00%<br>0.00%<br>48.65%          |
| Approved ^<br>5/1/2024<br>2/24/2025<br>3/25/2025<br>3/27/2025                             | Affdavit           752265         1           752286         2           752288         2           752288         1           752288         1           752288         1           752288         1 | the Prime Contractor ears. brary Reroof arrol Building udit Started/Completed test PTest Project-1 me & Materials Test |   |                  | Utilization<br>0.00%<br>0.00%<br>48.65%<br>0.00% |

#### 3.3 PROJECT DETAILS

#### The "Project Details" contain all the information for the project.

- 1) Project name, location and description.
- 2) Link to Project Dashboard
- Contract number, type of contract and contract amounts with the bid and award date.
- 4) \$ View Certified Payroll Reports Link
- 5) View 4-10 Agreements Link
- 6) Requirements and Restrictions Affidavit only
- 7) Awarding Agency information
- 8) Prime Contractor information.
  a. Intent View Link to prime intent or '*This is the Prime intent*'
  b. Affidavit View – Link to prime intent

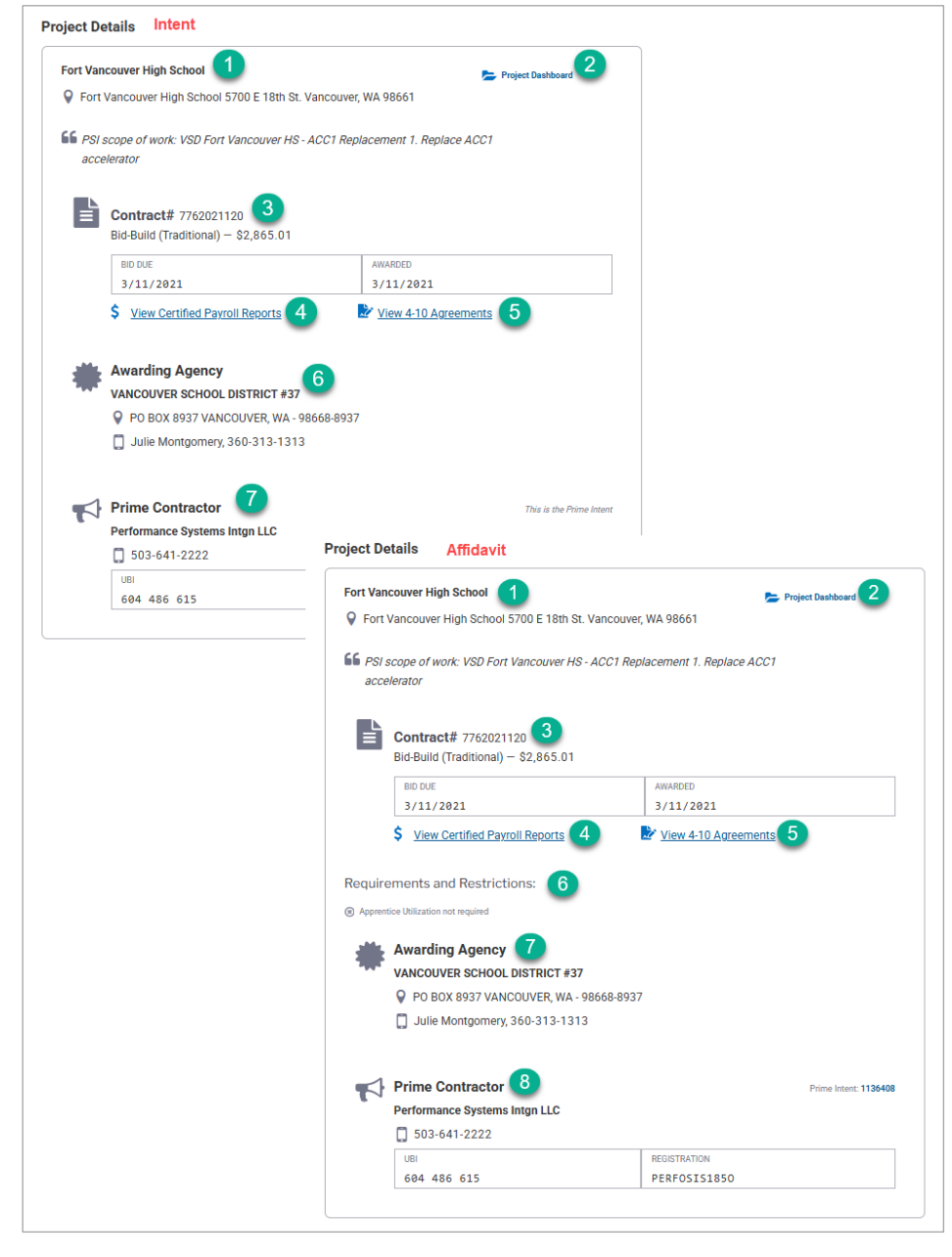

# 3.4 VIEW CERTIFIED PAYROLL REPORTS AND VIEW 4-10 AGREEMENTS

In the Project Details section, you will see the links to "\$ View Certified Payroll Reports" and "View 4-10 Agreements"

| Project D     | etails                                                              |                                |
|---------------|---------------------------------------------------------------------|--------------------------------|
| Fort Va       | ncouver High School                                                 | 📂 Project Dashboard            |
| Fort          | Vancouver High School 5700 E 18th St. Van                           | icouver, WA 98661              |
| SS PSI<br>acc | scope of work: VSD Fort Vancouver HS - AC<br>elerator               | C1 Replacement 1. Replace ACC1 |
|               | <b>Contract#</b> 7762021120<br>Bid-Build (Traditional) — \$2,865.01 |                                |
|               | BID DUE                                                             | AWARDED                        |
|               | 3/11/2021                                                           | 3/11/2021                      |
|               | \$ View Certified Payroll Reports                                   | View 4-10 Agreements           |

After selecting "\$ View Certified Payroll Reports", the screen below will display. If Certified Payrolls have been filed, they will be listed on this screen.

| Q Retur                      | n to Search                                  |                                         |                          |                 |                   |
|------------------------------|----------------------------------------------|-----------------------------------------|--------------------------|-----------------|-------------------|
| Intent                       | :1140476                                     | Approved 1/24/202                       | 5 Affidavits: N/A        | <b>&gt;</b>     | Project Dashboard |
| Cert<br>Test<br>Test<br>Test | ting 1.24.24<br>ting 1.24.24<br>ting 1.24.24 | Payroll Re<br>4<br>4<br>ey electrical i |                          |                 |                   |
| Files<br>Note: Re            | eport down                                   | iloads may conta                        | in redacted information. |                 |                   |
| Month                        | Day                                          | Year                                    | İ                        | Choose a Status | •                 |
| Month                        | Day                                          | Year                                    | İ                        |                 |                   |
| Filter                       |                                              |                                         |                          |                 | D Reset           |

If you are searching for a specific date period, you will need to enter the Start Date, End Date, Choose a Status, and select Filter.

| Files                                                    |                     |
|----------------------------------------------------------|---------------------|
| Note: Report downloads may contain redacted information. |                     |
| Start                                                    |                     |
| Start Ver                                                |                     |
| Month Day Year                                           |                     |
| End                                                      | Choose a Status -   |
| Month Day Year                                           | All                 |
|                                                          | Affirmed            |
| Filter                                                   | Missing             |
| Filter                                                   | ~ ~ ~               |
| Total Number of Missing Weeks, 0                         |                     |
| Total Number of Missing weeks: 0                         |                     |
| 🛓 Download Selected 🛛 🛓 Download All                     |                     |
| Week ending 12/13/2020 - No work performed               | Affirmed 🛃 Download |
| Week ending 12/06/2020                                   | Affirmed 🛃 Download |
|                                                          | C Amendments        |
|                                                          |                     |
| Week ending 11/29/2020 🛗 No work performed               | Affirmed 🛓 Download |
| □ Week ending 11/22/2020 🚊 No work performed             | Affirmed 🛃 Download |
|                                                          |                     |

# Downloading options:

By selecting "Download" on a specific week, you will be able to download the Certified Payroll for that week.

| Total Number of Missing Weeks: 0           |                       |
|--------------------------------------------|-----------------------|
| 🛓 Download Selected 🛛 🛓 Download All       |                       |
| Week ending 12/13/2020 - No work performed | Affirmed 🛃 Download   |
| Week ending 12/06/2020                     | Affirmed 🛃 Download 🗲 |
|                                            | S Amendments          |

|                                                   |                                              |                     |          |             |             |              |             |            |            |            |       |              |                |                     |                 | Cert     | ified Pa    | ayroll Repo                                       | ort        |
|---------------------------------------------------|----------------------------------------------|---------------------|----------|-------------|-------------|--------------|-------------|------------|------------|------------|-------|--------------|----------------|---------------------|-----------------|----------|-------------|---------------------------------------------------|------------|
| Department of Labor and                           | STATE O                                      | Pri                 | me       | Cont        | racto       | r 🖂          |             | Proj       | ect N      | ame        |       |              |                | Cou                 | unty            |          |             | Project or Co                                     | ontract#   |
| Prevailing Wage Program                           |                                              |                     | Cut      | cont        | racto       |              |             | AA/C       | T Porta    | al Test    | ing   |              |                | Whit                | man             |          |             | 121024                                            |            |
| PO Box 44540                                      |                                              | ]                   | Sur      | JCOIII      | Tacto       |              |             | Proj       | ect A      | ddres      | is    |              |                |                     |                 |          |             |                                                   |            |
| Olympia WA 98504-4540<br>(360) 902-5335           | THEN S                                       |                     |          | Final<br>F  | Wee<br>ayro | k of<br>II □ |             | 987 V      | V Test     |            |       |              |                |                     |                 |          |             |                                                   |            |
|                                                   | Awarding Agence                              | y Name              | Э        |             | Phor        | ne           |             | Com        | pany       | Nam        | 1e    |              |                |                     |                 |          |             | Phone                                             |            |
| For the week ending:                              | PALOUSE, CITY OF                             |                     |          |             |             |              |             | MAR        | ESC        | ORPO       | RATIO | N            |                |                     |                 |          |             | (253) 582-8566                                    |            |
| Month Day Year                                    | Awarding Agency                              | y Addre             | ess      |             |             |              | _           | Add        | ess        | _          |       |              |                | City                |                 |          | State       | Zip+4                                             |            |
| 8/3/2024                                          | BOX 248 Test 1 PAL                           | OUSE V              | VA 9     | 9161        |             |              |             | POB        | OX 98      | 686        |       |              |                | LAK                 | EWOOD           |          | WA          | 98496                                             |            |
|                                                   |                                              |                     | ~        |             |             | Day          | / and [     | Date       |            |            |       |              |                |                     |                 |          | Deduct      | ions                                              |            |
| Work Classification<br>and                        | Name<br>And                                  | lar (RG)<br>me (OT) | Time (DT | Sun<br>7/28 | Mon<br>7/29 | Tue<br>7/30  | Wed<br>7/31 | Thu<br>8/1 | Fri<br>8/2 | Sat<br>8/3 | Total | Rate         | Gross<br>Earne | Amount<br>d / Gross | Total<br>Hourly | FICA     | Withholding | Others                                            | Net Wage   |
| Soc Sec# of Employee                              | Address                                      | Regul               | Double   |             | Ho          | urs We       | orked       | Each [     | )ay        |            |       | ,            | Pa             | iyroll              | Benefits"       | FICA     | Tax         | Other                                             |            |
| 1. Ironworkers                                    |                                              | RG                  |          | 0.00        | 8.00        | 8.00         | 8.00        | 8.00       | 8.00       | 0.00       | 40.00 | \$65.47      | \$2,618.8      |                     |                 |          |             | Paid Sick Leave:                                  |            |
| Ironworker/Western WA<br>Step 2<br>(King)         | Patrick Skinner<br>#192378<br>321 Farly Road | OT                  |          | 0.00        | 0.00        | 0.00         | 0.00        | 0.00       | 4.00       | 0.00       | 4.00  | \$98.21      | \$392.84       | \$4,059.16          | \$36.02/hr      | \$250.00 | \$15.00     | Family Medical<br>Leave: \$20.00,<br>***: \$15.00 | \$1,675.00 |
| Davis-Bacon Power<br>Equipment Operators: Group 9 | Freeland, WA -<br>98123                      | DT                  |          | 0.00        | 0.00        | 0.00         | 0.00        | 0.00       | 0.00       | 8.00       | 8.00  | \$130.9<br>4 | \$1,047.5<br>2 | \$2,000.00          | •               |          |             |                                                   |            |
| 2. Carpenters                                     |                                              | PG                  | -        | 0.00        | 8.00        | 8.00         | 8.00        | 8.00       | 8.00       | 0.00       | 40.00 | \$10.00      | \$400.00       | <u> </u>            |                 |          |             | Paid Sick Leave:                                  |            |
| Carpenter<br>(King)                               | EE1 Test                                     | RO                  | _        | 0.00        | 0.00        | 0.00         | 0.00        | 0.00       | 0.00       | 0.00       | 40.00 | 310.00       | \$400.00       |                     |                 |          |             | \$0.25, Paid<br>Family Medical                    |            |
| Davis-Bacon Power<br>Equipment Operators: Group 9 | Aberdeen, WA -                               | OT                  |          | 0.00        | 0.00        | 0.00         | 0.00        | 0.00       | 4.00       | 0.00       | 4.00  | \$15.00      | \$60.00        | \$2,000.00          | \$36.02/h       | \$250.00 | \$15.00     | Leave: \$20.00                                    | \$1,714.75 |
|                                                   | 50125                                        | DT                  |          | 0.00        | 0.00        | 0.00         | 0.00        | 0.00       | 0.00       | 8.00       | 8.00  | \$20.00      | \$160.00       |                     |                 |          |             |                                                   |            |
| 3. Ironworkers<br>Apprentice                      |                                              | RG                  |          | 0.00        | 6.00        | 6.00         | 6.00        | 6.00       | 6.00       | 0.00       | 30.00 | \$40.00      | \$1,200.0      |                     |                 |          |             | Paid Sick Leave:<br>\$25.00, Paid                 |            |
| Ironworker/Western WA<br>Step 3<br>(King)         | EE10 Test<br>#192378                         | ОТ                  |          | 0.00        | 0.00        | 0.00         | 0.00        | 0.00       | 5.00       | 0.00       | 5.00  | \$60.00      | \$300.00       | \$1,900.00          | \$23.50/br      | \$150.00 | \$15.00     | Family Medical<br>Leave: \$20.00                  | \$790.00   |
| Davis-Bacon Power<br>Equipment Operators: Group 9 | Zoo Lights Lane<br>Zillah, WA - 98901        | DT                  |          | 0.00        | 0.00        | 0.00         | 0.00        | 0.00       | 0.00       | 5.00       | 5.00  | \$80.00      | \$400.00       | \$1,000.00          | 0.00/11         | 00.00    | 010.00      |                                                   | 0.00       |
| 4. Electricians - Powerline<br>Construction       | EE11 Test<br>#169436                         | RG                  |          | 0.00        | 6.00        | 6.00         | 6.00        | 6.00       | 6.00       | 0.00       | 30.00 | \$40.00      | \$1,200.0<br>0 | \$1,900.00          | COD 505         | C450.00  | 645.00      | Paid Sick Leave:<br>\$25.00, Paid                 | 6700.00    |
| Apprentice<br>Construction Lineman                | Uplands Lane<br>Umatilla, OR -               | OT                  |          | 0.00        | 0.00        | 0.00         | 0.00        | 0.00       | 5.00       | 0.00       | 5.00  | \$60.00      | \$300.00       | /<br>\$1,000.00     | 823.5U/hr       | \$150.00 | \$15.00     | Leave: \$20.00                                    | \$790.00   |

By selecting multiple weeks, and selecting "Download Selected" or selecting "Download All", the system will send a request. The download will be available in 24 hours. You will receive an email once the Certified Payroll download has been completed.

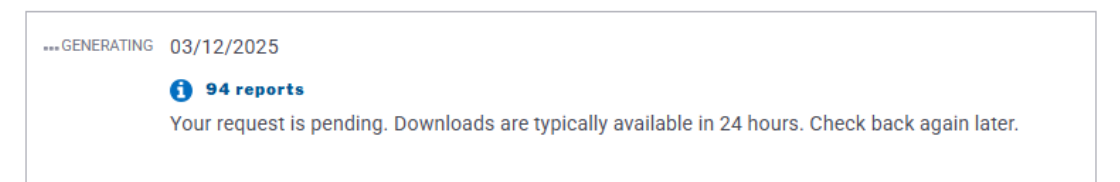

**Note:** System will only allow for user to "Download Selected" or "Download All" certified payroll on <u>two</u> projects per day. If you try to download certified payroll on more than two projects per day you will receive a message "You have reached the daily limit for certified payroll request on projects"

| Total Number of Missir | ig Weeks: 0                                                |
|------------------------|------------------------------------------------------------|
| 🛃 Download Selected    | 🛃 Download All                                             |
| ① You have reached     | the daily limit for certified payroll requests on projects |

If you have selected to "Download Selected" or "Download All" certified payroll. You will receive an email once the request has been completed. From the email select Log in to your portal and log in.

| From: NoReply@Ini.wa.gov <noreply@ini.wa.gov><br/>Sent: Wednesday, March 19, 2025 10:01 PM<br/>To: LNI DL PW Maintenance <pwmaint@lni.wa.gov><br/>Subject: Test - Certified Payroll Ready to Download for Amistad Elementary School - Project 2</pwmaint@lni.wa.gov></noreply@ini.wa.gov> |
|----------------------------------------------------------------------------------------------------|
| Your Certified Payroll request has been completed and is ready to download.                                                                                                    |
| Awarding Agency: KENNEWICK SCHOOL DISTRICT #17                                                                                                    |
| Contract #: 438002                                                                                                    |
| Project Name: Amistad Elementary School - Project 2                                                                                                    |
| Contractor Name: CHERVENELL CONST CO                                                                                                    |
| Intent #: 981649                                                                                                    |
| Log in to your portal to download the certified payroll.                                                                                                    |
| For questions or concerns, contact the Prevailing Wage Program at (360) 902-5335 or pw1@lni.wa.gov.                                                                                                    |

Once you are in the portal, select "View Certified Payroll reports (use Intent ID)", select Go

| Search Prevailing Wag                                                                   | ge Intents and                        | Affidavits                               |   |
|-----------------------------------------------------------------------------------------|---------------------------------------|------------------------------------------|---|
| Look up by ID                                                                           |                                       |                                          |   |
| Enter an ID number to look up a<br>specific Intent, Affidavit, or Certified<br>Payroll. | Form * O Intent View Certified Payrol | ○ Affidavit<br>I reports (use Intent ID) |   |
|                                                                                         | Form ID: *<br>974502                  | © G0                                     | - |

Once you are in the Certified Payroll Reports screen, you will have the option to download the reports and save to your desktop.

| Intent: 974502 Approved 5/1/2019 Affidavit: <u>994554</u>                 | 📂 Project Dashboard |
|---------------------------------------------------------------------------|---------------------|
| Certified Payroll Reports                                                 |                     |
| Amistad Elementary School - Project 2<br>930 W 4th Ave Kennewick WA 99336 |                     |
| ♥ CHERVENELL CONST CO                                                     |                     |
| Files                                                                     |                     |
| Note: Report downloads may contain redacted information.                  |                     |
| ✓ READY 03/12/2025                                                        |                     |
| 194 reports 🛓 Download                                                    |                     |

If you select "View 4-10 Agreements", the screen below will display. If 4-10 Agreements have been filed, they will be listed here.

| Intent: 1140476 Approved 1/24/2025 Affidavits: N/A | 📂 Project Dashboard |
|----------------------------------------------------|---------------------|
| 4-10 Agreements                                    |                     |
| Testing 1.24.24<br>Testing 1.24.24                 |                     |
| N BEAVER VALLEY ELECTRICAL LLC                     |                     |

# 3.5 REQUIREMENTS AND RESTRICTIONS - AFFIDAVIT ONLY

The Requirements and Restrictions reflect that Apprentice Utilization was not met on this project in red. If utilization had been met, this line would be in green. Select on Breakdown to view the project's apprentice utilization.

| Amistad Elementary School - Project 2<br>930 W 4th Ave Kennewick WA 99336 | 左 Project Dashboard  |
|---------------------------------------------------------------------------|----------------------|
| <b>G</b> Addition and Modernization of Elementar                          | ry School            |
|                                                                           |                      |
| Contract# 438002                                                          |                      |
| Bid-Build - \$13,548,000.00                                               |                      |
| BID DUE                                                                   | AWARDED              |
| 3/28/2019                                                                 | 4/19/2019            |
| \$ View Certified Payroll Reports                                         | View 4-10 Agreements |
|                                                                           |                      |
|                                                                           |                      |

Apprentice Utilization % is broken out by Contractor and Trade

- a) Select By Contractor to view reports by contractor
  - A PDF will download showing all contractors with filed affidavits on the project, along with their apprentices utilization % for that project
- b) Select By Trade to review reports by trade
  - o A PDF will download apprentice utilization % of all trades where affidavits have identified apprentices

| Q Return to Search                                          |                 |                     |
|-------------------------------------------------------------|-----------------|---------------------|
| Apprentice Utilization                                      |                 | 声 Project Dashboard |
| Amistad Elementary School - Project 2                       |                 |                     |
| 💼 930 W 4th Ave Kennewick WA 99336                          |                 |                     |
| Addition and Modernization of Elementary School             |                 |                     |
| Apprentice Utilization by Contractor                        |                 |                     |
| Numbers are subject to change while the project is ongoing. |                 |                     |
| Download reports: 🛓 By Contractor 🛓 By Trade                |                 |                     |
| A B                                                         | Sort by:<br>A-Z | •                   |
| Project total                                               |                 | 12.46%              |
| CHERVENELL CONST CO PRIME                                   |                 | 17.22%              |
| ACOUSTICAL CEILINGS INC                                     |                 | 9.69%               |
| ADAMS CARPET SERVICE INC                                    |                 | 0.61%               |
| ADEN MASONRY INCORPORATED                                   |                 | 13.30%              |

**NOTE:** To get back to the affidavit from this breakdown page you will need to select on your browser's back arrow.

# 3.6 WAGES

This section displays wages broken out by Journey level and Apprentice wages

- 1) The trade and county
- 2) Job Classification and Number of workers
- 3) Total rate paid Wage+Fringe
  - a. Wage
  - b. Fringe

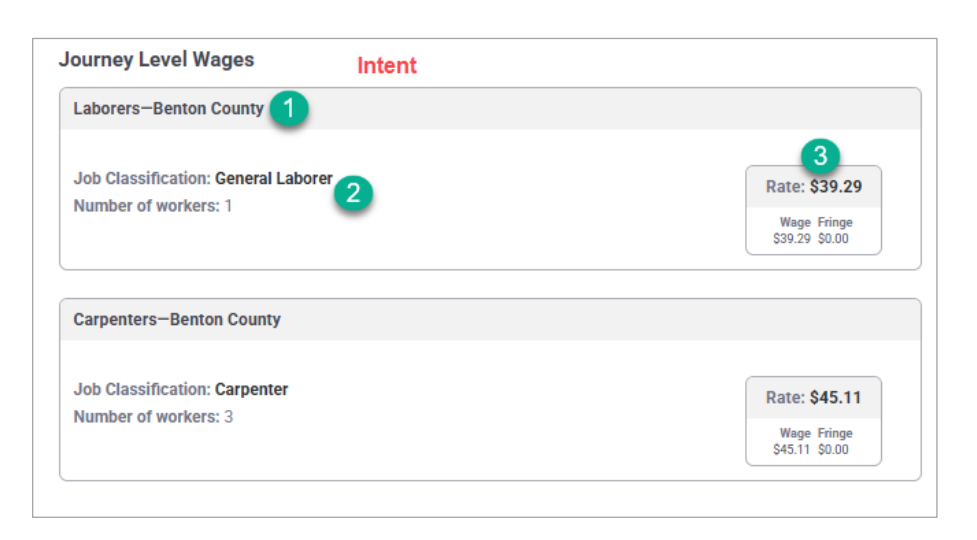

#### Journey Level Wages:

- 1) The trade and county
- 2) Job Classification and Number of workers, Hours
- 3) Total rate paid Wage+Fringe
  - a. Wage
  - b. Fringe
- 4) Apprentice trade and county
- 5) Apprentice Step, Apprentice Name, Hours and Dates worked
- 6) Total rate paid *Wage+Fringe* 
  - c. Wage
  - d. Fringe

| lourney Level Wages Affidavit                                                     |                                                     |
|-----------------------------------------------------------------------------------|-----------------------------------------------------|
| Laborers-Benton County                                                            |                                                     |
| Job Classification: General Laborer<br>Number of workers: 5<br>Hours: 488.7 hours | 3<br>Rate: \$39.29<br>Wage Fringe<br>\$39.29 \$0.00 |
| Carpenters-Benton County                                                          |                                                     |
| Job Classification: Carpenter<br>Number of workers: 13                            | Rate: \$45.11<br>Wage Fringe                        |
| Hours, 2940.00 Hours                                                              | \$45.11 \$0.00                                      |
| pprenticeship Wages                                                               |                                                     |
|                                                                                   | •                                                   |
| Luna, Angel (WA) 208537                                                           | 6<br>Rate: \$23,60                                  |
| 474 hours - 2/17/2020 - 7/2/2020                                                  | Wage Fringe<br>\$23.60 \$0.00                       |

### 3.7 PUBLIC NOTES

If the contractor entered public notes, they are displayed here at the bottom of the form

# **4.0 PROJECT DASHBOARD**

The project Dashboard shows all information pertaining to the project to include:

- Prime Contractor
- Awarding Agency
- Contractor Information
- Project Requirements
- Contractor information and form IDs

# 4.1 ACCESS PROJECT DASHBAORD

- After searching for a project, select the project name in Search results

| Search                                                                             | 🖱 Reset                  |
|------------------------------------------------------------------------------------|--------------------------|
| X PROJECT: Amistad S Reset Filters                                                 |                          |
| Sort by:<br>Form Id (New to Old)                                                   | 🛓 Download Results (CSV) |
| 419 results                                                                        |                          |
| Amistad repair                                                                     |                          |
| Prime Contractor: FRONTIER FENCE INC for KENNEWICK SCHOOL DISTRICT #17             |                          |
| Intent 1116527 filed by FRONTIER FENCE INC                                         | \$2,557.53               |
| 650004427 Kennewick School Dist 17 - Amistad                                       |                          |
| Prime Contractor: JOHNSON CONTROLS FIRE PRTTN LP for KENNEWICK SCHOOL DISTRICT #17 | 7                        |
| Intent 1102570 filed by JOHNSON CONTROLS FIRE PRTTN LP                             | \$8,500.00               |
| Amistad Elementary School - Project 2                                              |                          |
| Prime Contractor: CHERVENELL CONST CO for KENNEWICK SCHOOL DISTRICT #17            |                          |
|                                                                                    |                          |

- 1) Return to Search.
- 2) Link to prime's intent number with the date the form was approved.
- 3) Project name and location.

| Q Return to Search                              |                                          |
|-------------------------------------------------|------------------------------------------|
| Project Dashboard                               | 2 Prime Intent: 974582 Approved 5/1/2019 |
| Amistad Elementary School - Project 2           | -                                        |
| 1 930 W 4th Ave Kennewick WA 99336              |                                          |
| Addition and Modernization of Elementary School |                                          |

- If viewing a form, select the Project Dashboard link in the form's banner in the top right corner or in the Project Details section

| Q Return to Search             |                                                    | 🖶 Print           |                     |
|--------------------------------|----------------------------------------------------|-------------------|---------------------|
| Intent: 876275 Approved 3/25/2 | 2025 Affidavit: <u>752293</u>                      | Project Dashboard |                     |
| CHAMP CONSTR                   | RUCTION INC                                        |                   |                     |
| 2817 W BURROUGHS, DE           | Q Return to Search                                 |                   | 🖶 Print             |
| 360-902-4859                   | Affidavit 752293 Approved 3/25/2025 Intent: 876275 |                   | 🖕 Project Dashboard |
| J 300 902 4039                 | CHAMP CONSTRUCTION INC                             |                   |                     |
|                                | 🏥 2817 W BURROUGHS, DEER PARK, WA 99006            |                   |                     |
|                                | ⊠ jolene.skinner@lni.wa.gov                        |                   |                     |
|                                | 360-902-4859                                       |                   |                     |
| Project Details                |                                                    |                   |                     |
| IPP Test Project-1             |                                                    | Project Das       | hboard              |
| 💡 123 W Test                   |                                                    |                   |                     |
| 66 Test Project                |                                                    |                   |                     |

#### 4.2 PROJECT CONTRACT

- 1) Contract number, if there is one,
- 2) Type of contract and Project contract amount
- 3) Bid and Awarded dates.

| 2 | <b>Contract#</b> 438002 | 0 |           |
|---|-------------------------|---|-----------|
| - | BID DUE                 |   | AWARDED   |
|   | 3/28/2019               |   | 4/19/2019 |

## 4.3 PROJECT REQUIREMENTS AND RESTRICTIONS/WAIVERS

The Requirements and Restrictions will show if the project required:

- 1) Apprentice Utilization link to Breakdown. See Requirements and Restrictions Affidavit only
- 2) OMWBE certification,
- 3) Was funded by the Housing Act of 1937 or Federally funded
- 4) Bond or Retainage requirement

If it was not required or not met, you will see a gray x or a red x.

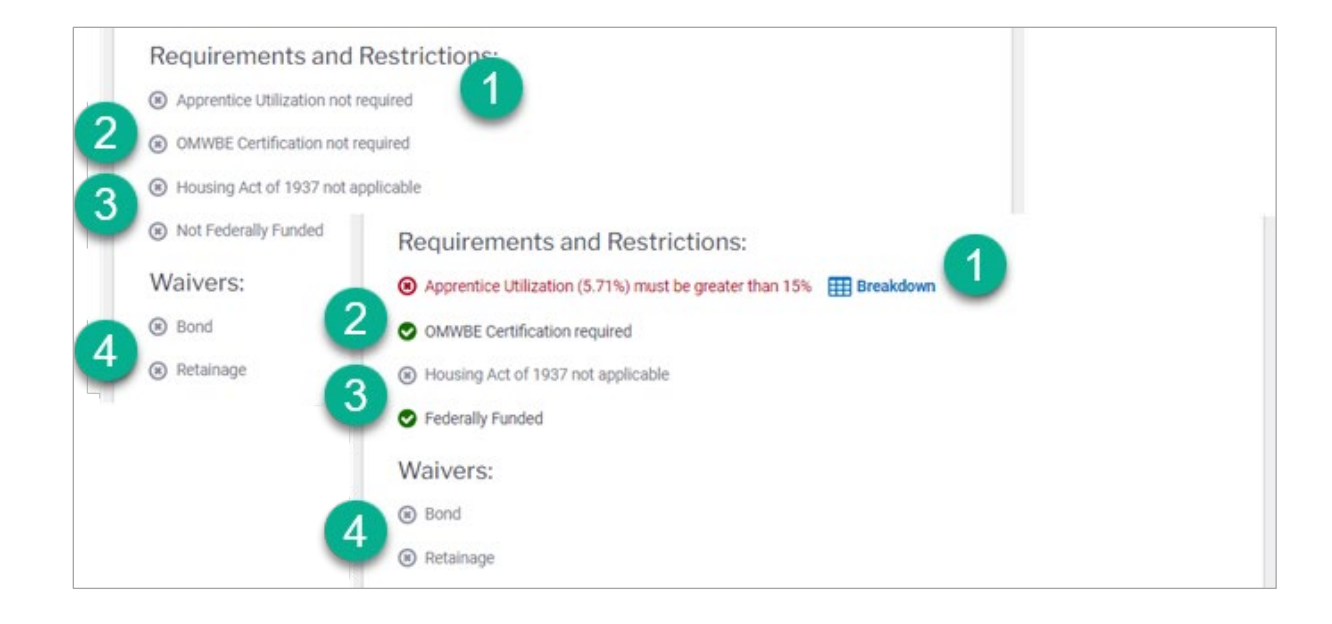

#### 4.4 PROJECT NOTICE OF COMPLETION

Notice of Completion (NOC) will reflect the NOC status with either a statement, 'There is no status of release for this project,' or with the date the NOC was received and released.

| Notic   | e of Completion (NOC):                                                 |                       |  |
|---------|------------------------------------------------------------------------|-----------------------|--|
| There i | s no status of release for this project<br>Notice of Completion (NOC): |                       |  |
|         | NOC RECEIVED<br>4/28/2021                                              | RELEASED<br>10/6/2021 |  |

# 4.4 AWARDING AGENCY

The Awarding Agency information is listed.

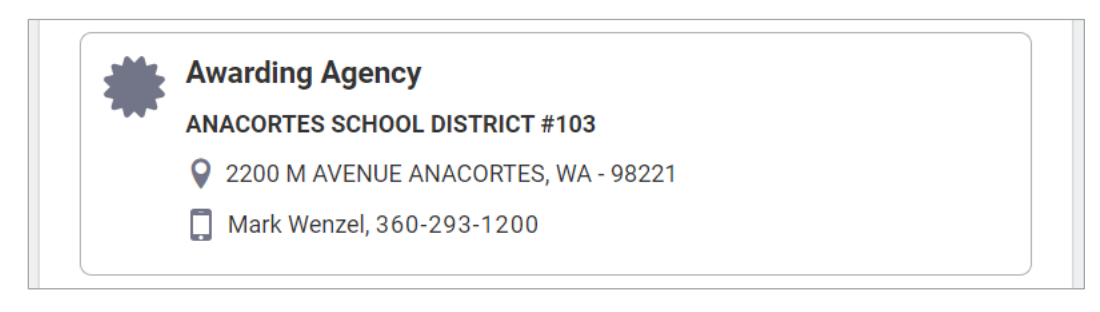

#### 4.5 PROJECT STRUCTURE

The project structures displays all contractors on the project with the Prime always found at the top followed by the subcontractors. If a sub-contractor hires additional contractors, the contractors will be listed beneath the second tiered contractor

| roject Structure                                           |                                               |                                         |
|------------------------------------------------------------|-----------------------------------------------|-----------------------------------------|
| he structure is current as of                              | today and based on the UBI supplied           | on Intents for this project.            |
| ) Missing Forms                                            |                                               |                                         |
| HOFFMAN - PACIFIC LLC,                                     | A JV PRIME                                    | Export Contractor Project Details (CSV) |
| UBI                                                        | REGISTRATION                                  | WORKERS' COMPENSATION                   |
| 603 478 255                                                | HOFFMPL833KB                                  | 706,173-00                              |
| STATUS AS OF BID DUE DATE Not loaded 2 Load Status         |                                               | Verify Current Status                   |
| ▼ Expand All                                               | a Ali                                         |                                         |
| <ul> <li>Intents &amp; Affidavits</li> </ul>               |                                               |                                         |
| Intent <u>838448</u> \$260,0<br>Affidavit not filed yet fo | 00,000.00 Approved 7/24/2017<br>r this Intent |                                         |
| Documents                                                  |                                               |                                         |
| Subcontracto                                               | rs (+95 Tier Subcontractors)                  |                                         |

# 4.6 MISSING FORMS

Select on Missing Forms to see who is missing forms

- Intent if an intent is missing:
  - The prime or a hiring contractor listed the contractor as doing work on the project and hasn't not filed or
  - o A contractor listed a hiring contractor and the hiring contractor has not filed
- Affidavits
  - o If an affidavit is missing then an intent has been filed but there is no file affidavit

| Missing Forms                                                             |                                |                                         |
|---------------------------------------------------------------------------|--------------------------------|-----------------------------------------|
| HOFFMAN - PACIFIC LLC                                                     | , A JV PRIME                   | Export Contractor Project Details (CSV) |
| UBI                                                                       | REGISTRATION                   | WORKERS' COMPENSATION                   |
| 603 478 255                                                               | HOFFMPL833KB                   | 706,173-00                              |
| STATUS AS OF BID DUE DATE Not loaded C Load Status                        | i                              | Verity Current Status                   |
| <ul> <li>Expand All () Collap</li> <li>Intents &amp; Affidavit</li> </ul> | se All                         |                                         |
| 1                                                                         | ,000,000.00 Approved 7/24/2017 |                                         |
| Affidavit not filed yet                                                   | for this Intent                |                                         |

Select Export List (CSV) to view all missing forms in a CSV file and save it to your desk top.

| Q Return to Search                                                                                                    |                                                              |                                    |                                                              |
|----------------------------------------------------------------------------------------------------|--------------------------------------------------------------|------------------------------------|--------------------------------------------------------------|
| Missing Forms                                                                                                    |                                                              |                                    | Project Dashboard                                            |
| Seattle Multir                                                                                                    | nodal Terminal at Co                                         | lman Dock                          |                                                              |
| 拍 801 Alaskan Way, Pie                                                                                                    | er 52, Seattle, WA 98104                                     |                                    |                                                              |
|                                                                                                    |                                                              |                                    |                                                              |
| Missing Affidavits                                                                                                    |                                                              |                                    | 🛓 Export List (CS)                                           |
| Missing Affidavits<br>Note: Affidavits are not a                                                                               | vailable until after a contractor has c                      | ompleted their work.               | 🛓 Export List (CS)                                           |
| Missing Affidavits<br>Note: Affidavits are not a<br>1 Alliance Geomatics, LL                                                   | vailable until after a contractor has c<br>C                 | ompleted their work.               | List (CS)                                                    |
| Missing Affidavits<br>Note: Affidavits are not a<br>1 Alliance Geomatics, LL<br>UBI<br>603 260 116                             | vailable until after a contractor has c<br>C<br>REGISTRATION | WORKERS' COMPENSATI<br>255, 724-80 | List (CS)                                                    |
| Missing Affidavits<br>Note: Affidavits are not a<br>1 Alliance Geomatics, LL<br>UBI<br>603 260 116<br>1 Alliance Geomatics, LL | c                                                            | WORKERS' COMPENSATI                | Export List (CS) Intent: <u>85749</u> N Intent: <u>86574</u> |

#### 4.7 EXPORT CONTRACTOR PROJECT DETAILS

Select Export Contractor Project Details to view a CSV file that contains all contractor information and save it to your desk top

| HOFFMAN - PACIFIC LL                                                    | C, A JV PRIME                   | Export Contractor Project Details (CSV) |
|-------------------------------------------------------------------------|---------------------------------|-----------------------------------------|
| UBI                                                                     | REGISTRATION                    | WORKERS' COMPENSATION                   |
| 603 478 255                                                             | HOFFMPL833KB                    | 706,173-00                              |
| STATUS AS OF BID DUE DATE<br>Not loaded 🛛 🍣 Load Statu                  | 5                               | Verify Current Status                   |
| <ul> <li>Expand All D Collag</li> <li>Intents &amp; Affidavi</li> </ul> | its                             |                                         |
| Intent <u>838448</u> \$260                                              | 0,000,000.00 Approved 7/24/2017 |                                         |
| Affidavit not filed yet                                                 | TOT THIS INTENT                 |                                         |

## 4.8 CONTRACTOR STATUS

- 1) Select Load Status to view the status of the contractor:
  - Contractor's Registration,
  - Workers' Compensation Account,
  - o Strikes
  - o Debarment.
- 2) Verify Current Status will take you to <u>Verify a Contractor</u> where you can see the contractor's current status.

| Project Structure                                                            |                                      |                        |                       |                       |
|------------------------------------------------------------------------------|--------------------------------------|------------------------|-----------------------|-----------------------|
| The structure is current as of today a                                       | nd based on the UBI supplied on Inte | ents for this project. |                       |                       |
|                                                                              |                                      |                        |                       |                       |
| Missing Forms                                                                |                                      |                        |                       |                       |
| HOFFMAN - PACIFIC LLC, A JV PRIM                                             | ИЕ                                   | Export Contractor Pr   | roject Details (CSV)  |                       |
| UBI                                                                          | REGISTRATION                         | WORKERS' COMPENSATIO   | DN                    |                       |
| 603 478 255                                                                  | HOFFMPL833KB                         | 706,173-00             |                       |                       |
| STATUS AS OF BID DUE DATE<br>Not loaded 2 Load Status                        |                                      | 2                      | Verify Current Status |                       |
| Expand All      Collapse All                                                 | STATUS AS OF BID DUE DATE            |                        |                       | Verify Current Status |
| ▼ Intents & Affidavits                                                       | Registration 1 Ac                    | count<br>Active        | Strikes               | Debarred              |
| Intent <u>838448</u> \$260,000,000.<br>Affidavit not filed yet for this Inte | 00 Approved 7/24/2017<br>ent         |                        | -                     |                       |
| Documents                                                                    |                                      |                        |                       |                       |
| Subcontractors (+95                                                          | Tier Subcontractors)                 |                        |                       |                       |

#### 4.9 PAYROLL INFORMATION

As part of the Project Structure, under "Documents" (1) (select the blue arrow to reveal the available documents), you'll find two links, one to view Certified Payroll and 4-10 Agreements (2).

| KB VO KB KINKES KINKES KINKE KINKE  | IRKERS' COMPENSATION<br>16, 173-00<br>Verify Current St<br>Debarred<br>No<br>No<br>ased on the UBI supplied on Internet<br>SISTRATION        | tatus Its for this project. Export Contractor Project Details (CS)                                                                       |
|----------------------------------------------------------------------------------------------------|----------------------------------------------------------------------------------------------------|----------------------------------------------------------------------------------------------------|
| (B 78)<br>Strikes<br>None<br>4/2017<br>Cture<br>Current as of today and ba<br>ACIFIC LLC, A JV PRIME<br>REG                                                                                                    | 16,173-00<br>Verity Current St<br>Debarred<br>No<br>No<br>ased on the UBI supplied on Inten                                                  | tatus tatus tatus tatus tatus Export Contractor Project Details (CS)                                                                     |
| Strikes None None A/2017 Cture Current as of today and ba ACIFIC LLC, A JV PRIME REG                                                                                                    | Verity Current St Debared  No No                                                                                                    | tatus Its for this project. Export Contractor Project Details (CS)                                                                       |
| Strikes None None A/2017 Cture Current as of today and ba ACIFIC LLC, A JV PRIME REG                                                                                                    | Debarred No No assed on the UBI supplied on Inten                                                                                            | Its for this project.                                                                                                    |
| A/2017 Cture Current as of today and be ACIFIC LLC, A JV PRIME REG                                                                                                    | No ased on the UBI supplied on Inten                                                                                                    | its for this project.                                                                                                    |
| 4/2017<br>cture<br>current as of today and ba<br>ACIFIC LLC, A JV PRIME<br>REG                                                                                                    | ased on the UBI supplied on Inten                                                                                                    | Its for this project.                                                                                                    |
| Cture cturrent as of today and ba current as of today and ba current as of | ased on the UBI supplied on Inter                                                                                                    | Its for this project.                                                                                                    |
| ACIFIC LLC, A JV PRIME                                                                                                    | ased on the UBI supplied on Inten                                                                                                    | Export Contractor Project Details (CSV                                                                                                   |
| PACIFIC LLC, A JV PRIME                                                                                                    | SISTRATION                                                                                                    | Export Contractor Project Details (CS)                                                                                                   |
| REG                                                                                                    | SISTRATION                                                                                                    | L                                                                                                    |
|                                                                                                    |                                                                                                    | WORKERS' COMPENSATION                                                                                                    |
| 5 HO                                                                                                    | FFMPL833KB                                                                                                    | 706,173-00                                                                                                    |
| BID DUE DATE                                                                                                    |                                                                                                    | Verify Current State                                                                                                    |
| Account                                                                                                    | Strikes                                                                                                    | Debarred                                                                                                    |
| <ul> <li>Inactive</li> </ul>                                                                                                    | 😔 None                                                                                                    | 🕑 No                                                                                                    |
| Collapse All<br>Affidavits<br>3448 \$260,000,000.00 /                                                                                                    | Approved 7/24/2017                                                                                                    |                                                                                                    |
| nts                                                                                                    |                                                                                                    |                                                                                                    |
|                                                                                                    | & Affidavits<br><u>8448</u> \$260,000,000.00<br>not filed yet for this Intent<br>ents<br><u>Payroll (838448)</u><br>eements ( <u>838448)</u> | & Affidavits <u>8448</u> \$260,000,000.00 Approved 7/24/2017 not filed yet for this Intent ents <u>Payroll (838448)</u> eements (838448) |

After selecting "View Certified Payroll Reports", the screen below will display. If Certified Payrolls have been filed, they will be listed on this screen.

| Q Return          | to Search                             |                    |                         |                 |                   |
|-------------------|---------------------------------------|--------------------|-------------------------|-----------------|-------------------|
| Intent:           | 1140476                               | Approved 1/24/2025 | Affidavits: N/A         | <b>&gt;</b>     | Project Dashboard |
| Certi             | ified P                               | ayroll Rep         | ports                   |                 |                   |
| ♥ Testi<br>Testi  | ng 1.24.24<br>ng 1.24.24<br>/ER VALLE | Y ELECTRICAL LL    | c                       |                 |                   |
| Files<br>Note: Re | port downl                            | oads may contair   | n redacted information. |                 |                   |
| Month             | Day                                   | Year               | ***                     |                 |                   |
| End               |                                       |                    | 20                      | Choose a Status | •                 |
| Month             | Day                                   | Year               |                         |                 |                   |
| Filter            |                                       |                    |                         |                 | D Reset           |

If you are searching for a specific date period, you will need to enter the Start Date, End Date, Choose a Status, and select Filter.

| Files                                                    |                     |
|----------------------------------------------------------|---------------------|
| Note: Report downloads may contain redacted information. |                     |
| Otort                                                    |                     |
| Start                                                    |                     |
| Month Day Year                                           |                     |
| End                                                      | Choose a Status 🔹   |
| Month Day Year                                           | All                 |
|                                                          | Affirmed            |
| Filter                                                   | Missing             |
|                                                          | <b>v</b>            |
| Total Number of Missing Weeks: 0                         |                     |
| 🛓 Download Selected 🛛 🛓 Download All                     |                     |
| Week ending 12/13/2020 🖄 No work performed               | Affirmed 🛃 Download |
| Week ending 12/06/2020                                   | Affirmed 🛃 Download |
|                                                          | C Amendments        |
|                                                          |                     |
| Week ending 11/29/2020 🚊 No work performed               | Affirmed 📩 Download |
| □ Week ending 11/22/2020 🚊 No work performed             | Affirmed 🛃 Download |
|                                                          |                     |

# Downloading options:

By selecting "Download" on a specific week, you will be able to download the Certified Payroll for that week.

| Total Number of Missing Weeks: 0           |                       |  |  |  |  |  |  |  |
|--------------------------------------------|-----------------------|--|--|--|--|--|--|--|
| 🛓 Download Selected 🛛 🛓 Download All       |                       |  |  |  |  |  |  |  |
| Week ending 12/13/2020 - No work performed | Affirmed 🛃 Download   |  |  |  |  |  |  |  |
| Week ending 12/06/2020                     | Affirmed 🛃 Download 🗲 |  |  |  |  |  |  |  |
|                                            | S Amendments          |  |  |  |  |  |  |  |

|                                                   |                                              |                         |          |            |                |                    |             |             |            |            |       |                |                |            |                        | Cert     | ified Pa       | ayroll Repo                                       | ort        |
|---------------------------------------------------|----------------------------------------------|-------------------------|----------|------------|----------------|--------------------|-------------|-------------|------------|------------|-------|----------------|----------------|------------|------------------------|----------|----------------|---------------------------------------------------|------------|
| Department of Labor and                           | STATE O                                      |                         | Drim     | Cor        | tracto         | r 🖂                |             | Proj        | ect N      | ame        |       |                |                | Cou        | inty                   |          |                | Project or Co                                     | ontract#   |
| Industries<br>Draugiling Wage Dragrom             | -A-P                                         | 2                       |          | 5 001      | uacu           |                    |             | AA/C        | T Porta    | al Test    | ing   |                |                | Whit       | man                    |          |                | 121024                                            |            |
| PO Box 44540                                      |                                              |                         | S        | lpcol      | tracto         | or 🗆               |             | Proj        | ect A      | ddres      | S     |                |                |            |                        |          |                |                                                   |            |
| Olympia WA 98504-4540<br>(360) 902-5335           | 10.89                                        |                         |          | Fina       | l Wee<br>Payro | k of<br>II □       |             | 987 V       | V Test     |            |       |                |                |            |                        |          |                |                                                   |            |
|                                                   | Awarding Agence                              | y Na                    | me       |            | Pho            | ne                 |             | Com         | pany       | Nam        | 1e    |                |                |            |                        |          |                | Phone                                             |            |
| For the week ending:                              | PALOUSE, CITY OF                             |                         |          |            |                |                    |             | MAR         | ESC        | ORPO       | RATIO | N              |                |            |                        |          |                | (253) 582-8566                                    |            |
| Month Day Year                                    | Awarding Agenc                               | Awarding Agency Address |          |            |                | Address City State |             |             |            |            |       |                | State          | Zip+4      |                        |          |                |                                                   |            |
| 8/3/2024                                          | BOX 248 Test 1 PAL                           | OUSE                    | WA       | 99161      |                |                    |             | POB         | OX 98      | 686        |       |                |                | LAK        | EWOOD                  |          | WA             | 98496                                             |            |
|                                                   |                                              |                         | -        |            |                | Day                | / and [     | Date        |            |            |       |                |                |            |                        |          | Deduct         | ions                                              |            |
| Work Classification                               | Name                                         | r (RG)                  | (IU) a   | Sur<br>7/2 | Mon<br>3 7/29  | Tue<br>7/30        | Wed<br>7/31 | Thu<br>8/1  | Fri<br>8/2 | Sat<br>8/3 | Total | Rate           | Gross          | Amount     | Total<br>Hourly        |          |                |                                                   | Net Wage   |
| Soc Sec# of Employee                              | Address                                      | Regula                  | Double T |            | н              | ours W             | orked       | ed Each Day |            |            | Hours | of Pay         | Pa             | iyroll     | "Usual<br>Benefits"    | FICA     | Tax            | Other                                             | line       |
| 1. Ironworkers                                    |                                              | F                       | RG       | 0.00       | 8.00           | 8.00               | 8.00        | 8.00        | 8,00       | 0.00       | 40.00 | \$65.47        | \$2,618.8      |            |                        |          |                | Paid Sick Leave:                                  |            |
| Ironworker/Western WA<br>Step 2<br>(King)         | Patrick Skinner<br>#192378<br>321 Early Road | (                       | DT       | 0.00       | 0.00           | 0.00               | 0.00        | 0.00        | 4.00       | 0.00       | 4.00  | \$98.21        | \$392.84       | \$4,059.16 | \$36 02/hr             | \$250.00 | \$15.00        | Family Medical<br>Leave: \$20.00,<br>***: \$15.00 | \$1.675.00 |
| Davis-Bacon Power<br>Equipment Operators: Group 9 | Freeland, WA -<br>98123                      | (                       | DT       | 0.00       | 0.00           | 0.00               | 0.00        | 0.00        | 0.00       | 8.00       | 8.00  | \$130.9<br>4   | \$1,047.5<br>2 | \$2,000.00 | \$36.02/fil            |          |                |                                                   | \$1,675.00 |
| 2 Carpontere                                      |                                              |                         |          | -          | -              |                    |             |             |            |            | _     |                |                |            | -                      |          |                | Daid Sick Leave:                                  | <u> </u>   |
| Carpenter<br>(King)                               | EE1 Test                                     | F                       | RG       | 0.00       | 8.00           | 8.00               | 8.00        | 8.00        | 8.00       | 0.00       | 40.00 | \$10.00        | \$400.00       |            |                        |          |                | \$0.25, Paid<br>Family Medical                    |            |
| Davis-Bacon Power<br>Equipment Operators: Group 9 | Alabaster Avenue<br>Aberdeen, WA -           | (                       | T        | 0.00       | 0.00           | 0.00               | 0.00        | 0.00        | 4.00       | 0.00       | 4.00  | <b>\$15.00</b> | \$60.00        | \$620.007  | \$36.02/h<br>r \$250.0 | \$250.00 | 250.00 \$15.00 | Leave: \$20.00 \$                                 | \$1,714.75 |
|                                                   | 50125                                        | C                       | T        | 0.00       | 0.00           | 0.00               | 0.00        | 0.00        | 0.00       | 8.00       | 8.00  | \$20.00        | \$160.00       |            |                        |          |                |                                                   |            |
| 3. Ironworkers<br>Apprentice                      |                                              | F                       | RG       | 0.00       | 6.00           | 6.00               | 6.00        | 6.00        | 6.00       | 0.00       | 30.00 | \$40.00        | \$1,200.0<br>0 |            |                        |          |                | Paid Sick Leave:<br>\$25.00, Paid                 |            |
| Ironworker/Western WA<br>Step 3                   | EE10 Test<br>#192378                         | (                       | т        | 0.00       | 0.00           | 0.00               | 0.00        | 0.00        | 5.00       | 0.00       | 5.00  | \$60.00        | \$300.00       | \$1,900.00 | 522 E0/br              | \$150.00 | \$15.00        | Family Medical<br>Leave: \$20.00                  | \$700.00   |
| Davis-Bacon Power<br>Equipment Operators: Group 9 | Zoo Lights Lane<br>Zillah, WA - 98901        | [                       | DT       | 0.00       | 0.00           | 0.00               | 0.00        | 0.00        | 0.00       | 5.00       | 5.00  | \$80.00        | \$400.00       | \$1,000.00 | @23.30/Mr              | ¢150.00  | \$15.00        |                                                   | \$150.00   |
| 4. Electricians - Powerline<br>Construction       | EE11 Test<br>#169436                         | F                       | RG       | 0.00       | 6.00           | 6.00               | 6.00        | 6.00        | 6.00       | 0.00       | 30.00 | \$40.00        | \$1,200.0<br>0 | \$1,900.00 | COD 505                | C450.00  | 645.00         | Paid Sick Leave:<br>\$25.00, Paid                 | 6700.00    |
| Apprentice<br>Construction Lineman                | Uplands Lane<br>Umatilla, OR -               | (                       | т        | 0.00       | 0.00           | 0.00               | 0.00        | 0.00        | 5.00       | 0.00       | 5.00  | \$60.00        | \$300.00       | \$1,000.00 | ə23.5U/hr              | \$150.00 | \$15.00        | Leave: \$20.00                                    | \$790.00   |

By selecting multiple weeks, and selecting "Download Selected" or selecting "Download All", the system will send a request. The download will be available in 24 hours. You will receive an email once the Certified Payroll download has been completed.

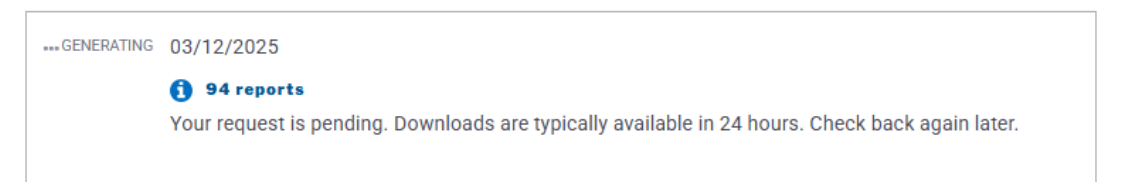

**Note:** System will only allow for user to "Download Selected" or "Download All" certified payroll on <u>two</u> projects per day. If you try to download certified payroll on more than two projects per day you will receive a message "You have reached the daily limit for certified payroll request on projects"

| Total Number of Missir | ig Weeks: 0                                                |
|------------------------|------------------------------------------------------------|
| 🛃 Download Selected    | 🛃 Download All                                             |
| ① You have reached     | the daily limit for certified payroll requests on projects |

If you have selected to "Download Selected" or "Download All" certified payroll. You will receive an email once the request has been completed. From the email select Log in to your portal and log in.

| From: NoReply@Ini.wa.gov <noreply@ini.wa.gov><br/>Sent: Wednesday, March 19, 2025 10:01 PM<br/>To: LNI DL PW Maintenance <pwmaint@lni.wa.gov></pwmaint@lni.wa.gov></noreply@ini.wa.gov> |
|----------------------------------------------------------------------------------------------------|
| Subject: Test - Certified Payroll Ready to Download for Amistad Elementary School - Project 2                                                                                           |
| Your Certified Payroll request has been completed and is ready to download.                                                                                                    |
| Awarding Agency: KENNEWICK SCHOOL DISTRICT #17                                                                                                    |
| Contract #: 438002                                                                                                    |
| Project Name: Amistad Elementary School - Project 2                                                                                                    |
| Contractor Name: CHERVENELL CONST CO                                                                                                    |
| Intent #: 981649                                                                                                    |
| Log in to your portal to download the certified payroll.                                                                                                    |
|                                                                                                    |
| For questions or concerns, contact the Prevailing Wage Program at (360) 902-5335 or pw1@lni.wa.gov.                                                                                     |

Once you are in the portal, select "View Certified Payroll reports (use Intent ID)", select Go

| Search Prevailing Wag                                                             | ge Intents and                         | Affidavits                             |          |
|-----------------------------------------------------------------------------------|----------------------------------------|----------------------------------------|----------|
| Look up by ID                                                                     |                                        |                                        |          |
| Enter an ID number to look up a specific Intent, Affidavit, or Certified Payroll. | Form * O Intent View Certified Payroll | ○ Affidavit<br>reports (use Intent ID) |          |
|                                                                                   | Form ID: *<br>974502                   | © CO                                   | <b>-</b> |

Once you are in the Certified Payroll Reports screen, you will have the option to download the reports and save to your desktop.

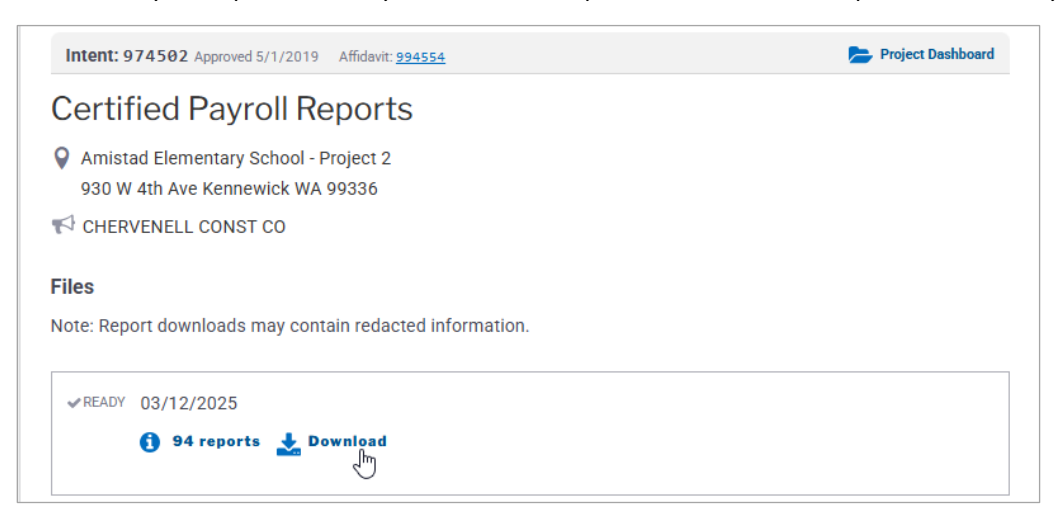

# From the project structure screen, choose "4-10 Agreements" to see a listing of those files.

| g no rorms missing                                                                                                    |                                                                                                    |                                        |                |
|----------------------------------------------------------------------------------------------------|----------------------------------------------------------------------------------------------------|----------------------------------------|----------------|
| MARLES CORPORATION PRIME                                                                                                    |                                                                                                    | Export Contractor Project Details (CS) | <b>v</b> )     |
| UBI                                                                                                    | REGISTRATION                                                                                                    | WORKERS' COMPENSATION                  |                |
| 600 089 108                                                                                                    | MARLEC*190B9                                                                                                    | 332,563-00                             | _              |
| STATUS AS OF BID DUE DATE Not loaded C Load Status                                                                                                    |                                                                                                    | Verify Current State                   | us             |
| <ul> <li>Intents &amp; Affidavits</li> <li>Intent <u>1140429</u> \$15,000,000</li> </ul>                                                                                                    | 0.00 Approved 12/10/2024                                                                                                    |                                        |                |
| <ul> <li>Intents &amp; Affidavits</li> <li>Intent <u>1140429</u> \$15,000,000</li> <li>Affidavit <u>1021024</u> \$15,000,000</li> <li>Cocuments</li> </ul>                                                                                                    | 0.00 Approved 12/10/2024<br>100.00 Approved 1/24/2025                                                                                                    |                                        | וכ             |
| <ul> <li>Intents &amp; Affidavits         <ul> <li>Intent <u>1140429</u> \$15,000,000</li> <li>Affidavit <u>1021024</u> \$15,000,000</li> <li>Constant <u>1021024</u> \$15,000,000</li> <li>Documents</li> <li>Certified Payroll (<u>1140429</u>)</li> <li><u>410 Agreements (1140429</u>)</li> </ul> </li> </ul>                         | 0.00 Approved 12/10/2024<br>00.00 Approved 1/24/2025                                                                                                    |                                        |                |
| <ul> <li>Intents &amp; Affidavits         <ul> <li>Intent <u>1140429</u> \$15,000,000</li> <li>Affidavit <u>1021024</u> \$15,000,000</li> <li>Tocuments</li> <li>Certified Payroll (1140429)</li> <li>410 Agreements (1140429)</li> <li>I Subcontractors</li> </ul> </li> </ul>                                                           | 0.00 Approved 12/10/2024<br>00.00 Approved 1/24/2025                                                                                                    | 3/2024 Allident <b>1811814</b>         | Dependent Daal |
| <ul> <li>Intents &amp; Affidavits         <ul> <li>Intent <u>1140429</u> \$15,000,000</li> <li>Affidavit <u>1021024</u> \$15,000,000</li> <li>Tocuments</li> <li>Certified Payroll (1140429)</li> <li>410 Agreements (1140429)</li> <li>I Subcontractors</li> </ul> </li> </ul>                                                           | 0.00 Approved 12/10/2024<br>00.00 Approved 1/24/2025<br>Q Return to Search<br>Intent: 1149429 Approved 12/10<br>4-10 Agreements                                                                 | 5/2024 Alfider: 1821824                | Project Dad    |
| <ul> <li>Intents &amp; Affidavits         <ul> <li>Intent <u>1140429</u> \$15,000,000</li> <li>Affidavit <u>1021024</u> \$15,000,000</li> <li>Pocuments</li> <li>Certified Payroll (<u>1140429</u>)</li> <li><u>410 Agreements (1140429</u>)</li> <li>Subcontractors</li> </ul> </li> </ul>                                               | 0.00 Approved 12/10/2024     00.00 Approved 1/24/2025     Q Return to Search     Intent: 1140429 Approved 12/10     4-10 Agreements     A/CT Portal Testing     93 W Test                       | 0/2024 Alfidevit <u>1822824</u><br>S   | Project Dad    |
| <ul> <li>Intents &amp; Affidavits         <ul> <li>Intent <u>1140429</u> \$15,000,000</li> <li>Affidavit <u>1021024</u> \$15,000,000</li> <li>Constant <u>1021024</u> \$15,000,000</li> <li>Documents</li> <li>Certified Payroll (<u>1140429</u>)</li> <li><u>410 Agreements (1140429</u>)</li> <li>Subcontractors</li> </ul> </li> </ul> | 0.00 Approved 12/10/2024<br>12/10/2025<br>Q. Return to Search<br>Intent: 1140429 Approved 12/10<br>4-10 Agreements<br>9 AA/CT Portal Testing<br>987 W Test<br>T <sup>C</sup> MARLES CORPORATION | 0/2024 Alfident <u>1822824</u><br>S    | Project Dec    |

# 4.10 PROJECT STRUCTURE SUBCONTRACTORS

- Select Expand All to see all the subcontractors and their form numbers.

| Project Structure                                                                                                    |                                                 |                                         |
|----------------------------------------------------------------------------------------------------|-------------------------------------------------|-----------------------------------------|
| The structure is current as of today a                                                                                                    | and based on the UBI supplied or                | Intents for this project.               |
| No forms missing                                                                                                    |                                                 |                                         |
| CHERVENELL CONST CO PRIME                                                                                                    |                                                 | Export Contractor Project Details (CSV) |
| UBI                                                                                                    | REGISTRATION                                    | WORKERS' COMPENSATION                   |
| 600 165 054                                                                                                    | CHERVC*254KW                                    | 353,994-00                              |
| STATUS AS OF BID DUE DATE                                                                                                    |                                                 | Verify Current Status                   |
| ▼ Expand All ► Collapse All                                                                                                    |                                                 |                                         |
| <ul> <li>Intents &amp; Affidavits</li> </ul>                                                                                                    |                                                 |                                         |
| Intent <u>974502</u> \$13,548,000.0<br>Affidavit <u>994554</u> \$15,063,24                                                                                                    | 00 Approved 5/1/2019<br>8.70 Approved 1/15/2021 |                                         |
| <ul> <li>Documents</li> </ul>                                                                                                    |                                                 |                                         |
| Certified Payroll (974502)<br>4-10 Agreements (974502)<br>✓ 43 Subcontractors (+16<br>♥ Filter: Contractor Name                                                                                                    | Tier Subcontractors)                            |                                         |
| ACOUSTICAL CEILINGS                                                                                                    |                                                 |                                         |
| 601 744 369                                                                                                    |                                                 | 923 979-90                              |
|                                                                                                    | R00050104575                                    | Verify Current Status                   |
| Registration Acc                                                                                                    | ount Strikes                                    | Debarred                                |
| <ul> <li>Active</li> </ul>                                                                                                    | Active 📀 Non                                    | e 📀 No                                  |
| <ul> <li>Intents &amp; Affidavits         Intent <u>978667</u> \$220,100.00         Affidavit <u>948223</u> \$220,100     </li> <li>Documents         <u>Certified Payroll (978667)</u> <u>4-10 Agreements (978667)</u> </li> </ul> | ) Approved 5/20/2019<br>.00 Approved 7/6/2020   |                                         |
| ADAMS CARPET SERVI                                                                                                    | CEINC (1 Tier Subcontractor)                    |                                         |
|                                                                                                    |                                                 |                                         |

- Select Collapse All to close view.

-

| No forms missing          |              |                                       |
|---------------------------|--------------|---------------------------------------|
| CHERVENELL CONST CO       | PRIME        | Export Contractor Project Details (CS |
| JBI                       | REGISTRATION | WORKERS' COMPENSATION                 |
| 600 165 054               | CHERVC*254KW | 353,994-00                            |
| STATUS AS OF BID DUE DATE |              | Verify Current Stat                   |
| Expand All D Collaps      | se All       |                                       |
| Intents & Affidavit       | 5            |                                       |

Select the arrow next to Subcontractors to expand all contractors.

| Project Structure                                                                               |              |                                         |  |  |
|-------------------------------------------------------------------------------------------------|--------------|-----------------------------------------|--|--|
| The structure is current as of today and based on the UBI supplied on Intents for this project. |              |                                         |  |  |
| No forms missing                                                                                |              |                                         |  |  |
| CHERVENELL CONST CO PRIME                                                                       |              | Export Contractor Project Details (CSV) |  |  |
| UBI                                                                                             | REGISTRATION | WORKERS' COMPENSATION                   |  |  |
| 600 165 054                                                                                     | CHERVC*254KW | 353,994-00                              |  |  |
| STATUS AS OF BID DUE DATE Verify Current Sta                                                    |              |                                         |  |  |
| <ul> <li>Intents &amp; Affidavits</li> <li>Documents</li> </ul>                                 |              |                                         |  |  |
| 43 Subcontractors (+16 Tier Subcontractors)                                                     |              |                                         |  |  |
| Filter:     Contractor Name                                                                     |              |                                         |  |  |
| ACOUSTICAL CEILINGS INC                                                                         |              |                                         |  |  |
| ADAMS CARPET SERVICE INC (1 Tier Subcontractor)                                                 |              |                                         |  |  |
| ADEN MASONRY INCORPORATED                                                                       |              |                                         |  |  |

#### 4.11 PROJECT STRUCTURE TIER SUBCONTRACTORS

To view the one of the tier subcontractors:

- 1) Select the hiring contractor
- 2) Select Subcontractors
- 3) Select to view the tier contractor's filings

| ▼ Expand All  ► Collapse A                   | ш                                                                                                    |                            |                           |                |                |                  |                       |
|----------------------------------------------|----------------------------------------------------------------------------------------------------|----------------------------|---------------------------|----------------|----------------|------------------|-----------------------|
| <ul> <li>Intents &amp; Affidavits</li> </ul> |                                                                                                    |                            |                           |                |                |                  |                       |
| Intent 074500 010 540 0                      | 000.00 Americad 5 (1 (0010                                                                                |                            |                           |                |                |                  |                       |
| Affidavit 994554 \$15,546,0                  | 3.248.70 Approved 1/15/2021                                                                               |                            |                           |                |                |                  |                       |
| ,                                            | 0)210110 (pp)0100 ()10,2021                                                                               |                            |                           |                |                |                  |                       |
| Documents                                    |                                                                                                    |                            |                           |                |                |                  |                       |
| 43 Subcontractors                            | (+16 Tier Subcontractors)                                                                                 |                            |                           |                | )              |                  |                       |
| Filter: Contractor N                         | lame                                                                                                    |                            |                           |                |                |                  |                       |
| ACOUSTICAL CEILI                             | INGS INC                                                                                                  |                            |                           |                |                |                  |                       |
| 1 ADAMS CARPET SE                            | ERVICE INC (1 Tier Subcontra                                                                              | ctor)                      |                           |                |                |                  |                       |
| ADEN MASONRY                                 | ▼ ADAMS CARPET SER                                                                                        | /ICE INC (1 Tier Subcontra | actor)                    |                | ]              |                  |                       |
|                                              | UBI                                                                                                    | REGISTRATION               | ,                         | WORKERS' CO    | MPENSATION     |                  |                       |
|                                              | 601 395 782                                                                                               | ADAMSCS088MA               |                           | 141,426-       | 00             |                  |                       |
|                                              | STATUS AS OF BID DUE DATE                                                                                 |                            |                           |                | Verify Current | nt Status        |                       |
|                                              | Registration A                                                                                            | ccount S                   | trikes                    |                | Debarred       |                  |                       |
|                                              | Active                                                                                                    | Active                     | None                      |                | 🕑 No           |                  |                       |
|                                              | <ul> <li>Intents &amp; Affidavits</li> </ul>                                                              |                            |                           |                |                |                  |                       |
|                                              | Intent 076604 \$270 514                                                                                   | 0.0 Approved E/10/2010     |                           |                |                |                  |                       |
|                                              | Intent <u>976094</u> \$270,514.00 Approved 5/10/2019<br>Affidavit 976744 \$270,514.00 Approved 11/19/2020 |                            |                           |                |                |                  |                       |
|                                              | Documents     ACOUSTICAL CEILINGS INC                                                                     |                            |                           |                |                |                  |                       |
|                                              |                                                                                                    | ▼ ADAMS CARPET S           | SERVICE                   | NC (1 Tier S   | ubcontractor)  |                  |                       |
| <                                            | 1 Subcontractors                                                                                          | UBI                        | R                         | EGISTRATION    |                | WORKERS' COMPENS | ATION                 |
|                                              |                                                                                                    | 601 395 782                | A                         | DAMSCS088M     | IA             | 141,426-00       |                       |
|                                              |                                                                                                    | STATUS AS OF BID DUE DATE  |                           |                |                |                  | Verify Current Status |
|                                              |                                                                                                    | Registration               | Account                   |                | Strikes        | Deba             | arred                 |
|                                              |                                                                                                    | Active                     | <ul> <li>Activ</li> </ul> | e              | None           | •                | No                    |
|                                              |                                                                                                    | ▼ Intents & Affidavit      | s                         |                |                |                  |                       |
|                                              |                                                                                                    | Intent 976694 \$270,       | 514.00 Ap                 | proved 5/10/20 | 019            |                  |                       |
|                                              | Affidavit <u>976744</u> \$270,514.00 Approved 11/19/2020                                                  |                            |                           |                |                |                  |                       |
|                                              |                                                                                                    | Documents                  |                           |                |                |                  |                       |
|                                              | 3 v 1 Subcontractors                                                                                      |                            |                           |                |                |                  |                       |
|                                              |                                                                                                    | DAN PRATER EN              | NTERPRIS                  | ES             |                |                  |                       |

You can use the Filter to search for certain contractors.

**Example:** If contractor name is entered, the system will only show contractors names containing the name entered.

| TExpand All D Collapse All                                                                                           |
|----------------------------------------------------------------------------------------------------|
| ▼ Intents & Affidavits                                                                                               |
| Intent <u>974502</u> \$13,548,000.00 Approved 5/1/2019<br>Affidavit <u>994554</u> \$15,063,248.70 Approved 1/15/2021 |
| Documents                                                                                                    |
| <ul> <li>43 Subcontractors (+16 Tier Subcontractors)</li> </ul>                                                      |
| Filter:                                                                                                    |
| Central Paving LLC (2 Tier Subcontractors)                                                                           |

#### 4.12 ORPHANED SUBCONTRACTORS

Orphaned forms on projects happen when the hiring contractor has not filed on the project but their subcontractor has.

If the orphaned form was filed in error, the contractor that filed the form will need to contact the Prevailing Wage program directly at 360-902-5335 or <u>pw1@lni.wa.gov</u> and request their form be removed from the project.

| THEATER OUTSOURCE INC ORPHAN                    |              |                       |  |  |  |
|-------------------------------------------------|--------------|-----------------------|--|--|--|
| UBI                                             | REGISTRATION | WORKERS' COMPENSATION |  |  |  |
| 604 482 325                                     | THEATOI81305 | 690,982-01            |  |  |  |
| STATUS AS OF BID DUE DATE Urify Current St      |              |                       |  |  |  |
| Not loaded 🛛 C Load Status                      |              |                       |  |  |  |
| ▼ Expand All                                    |              |                       |  |  |  |
| <ul> <li>Intents &amp; Affidavits</li> </ul>    |              |                       |  |  |  |
| Intent 1131341 \$25,000.00 Approved 4/2/2021    |              |                       |  |  |  |
| Affidavit 1017080 \$25,000.00 Approved 4/9/2021 |              |                       |  |  |  |
| Documents                                       |              |                       |  |  |  |